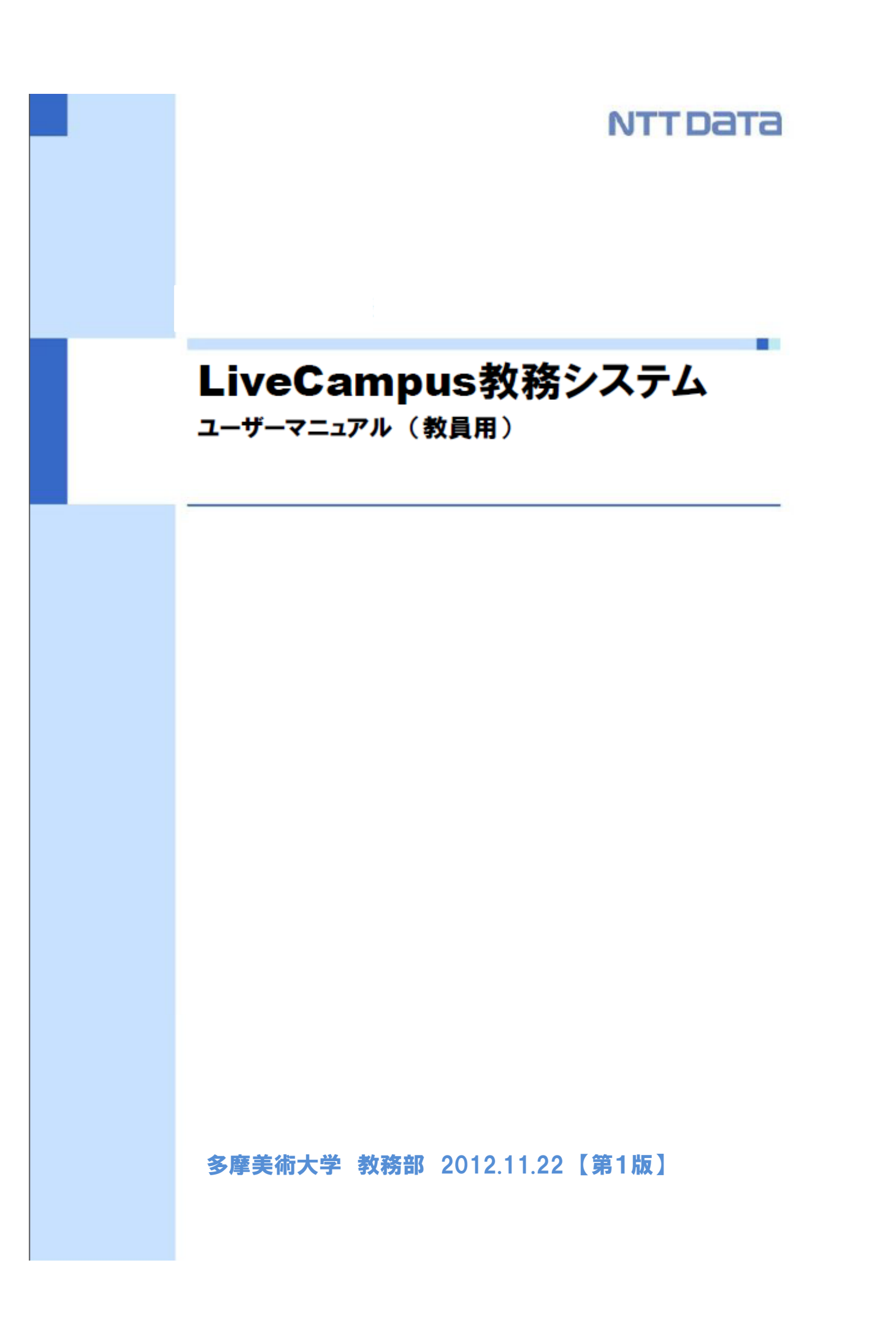

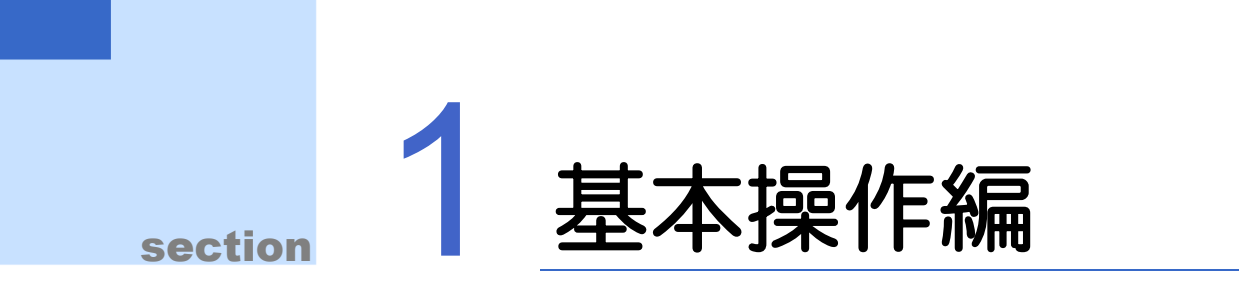

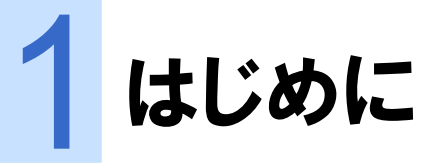

本書は、LiveCampus教務システムの操作方法について説明する説明書です。

第1章 基本操作編では、教務システムの起動方法と、画面の種類や基本的な操作方法を説明します。

第2章 機能説明編では、一連の機能についてシステムでの操作方法を説明します。

### L 1.1 LiveCampusのご利用にあたって

LiveCampus教務システムでは、成績の報告やシラバスの参照、学生の学籍・履修情報の管理等を行います。

なお、LiveCampus教務システムをご利用の際には、ブラウザのポップアップブロックを解除しておいてく ださい。

InternetExplorer (Windows版)の場合、[ツール] → [ポップアップ ブロック] → [ポップアップ ブロック を無効にする]とすることで解除できます。

FireFoxの場合、[ツール]  $\rightarrow$  [コンテンツ]  $\rightarrow$  [ポップアップウィンドウをブロックする]のチェックを外す ことで解除できます。

Safariの場合、[Safari]→[ポップアップウィンドウを開かない]のチェックを外すことで解除できます。 ※ブラウザのバージョンにより、記載の対応方法とは異なる場合があります。

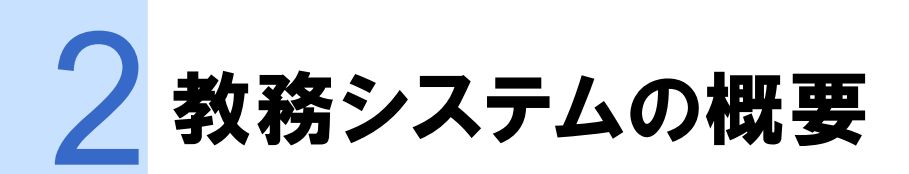

本節では、教務システムの概要について説明します。

第1章 基本操作編 2. 教務システムの概要

## ▶▶▶ 2.1 業務一覧

本システムの業務一覧を以下に示します。

| 業務       | 5          | 機能概要                                               |
|----------|------------|----------------------------------------------------|
| 成績報告関連   | 成績報告       | 今年度に開講された科目のうち、担当している科目の評価<br>を入力することができます。        |
|          | 科目別成績情報の参照 | 現在までに担当した科目の成績一覧を参照できます。                           |
| 履修·時間割関連 | 履修者名簿の参照   | 今年度今学期に開講されている科目のうち、担当している<br>科目について履修者名簿の参照ができます。 |
|          | 教員個人時間割の参照 | 今年度、今学期に担当している科目を確認できます。                           |
|          | 試験時間割      | 担当している科目の試験時間割を確認できます。                             |
| 学生情報関連   | 学籍情報の参照    | 指導(担当)している学生の学籍情報を参照できます。                          |
|          | 履修情報の参照    | 指導(担当)している学生の今年度今学期の履修登録状況<br>を参照できます。             |
|          | 成績情報の参照    | 指導(担当)している学生の現在までに履修した科目の成<br>績情報を確認できます。          |
| 教員情報     | 教員情報の参照    | 教員本人の教員情報の確認が行えます。                                 |
|          | 教員情報の更新    | 教員本人の教員情報の修正が行えます。                                 |
| シラバス関連   | シラバス作成     | 担当科目のシラバスを編集することができます。                             |
|          | シラバス参照     | シラバスを表示します。                                        |
| Web揭示板   | 授業連絡の設定    | 授業連絡を設定することができます。                                  |
|          | 授業連絡の参照/取消 | 設定した授業連絡の参照と取消が行えます。                               |
| その他      | 学内スケジュール   | 本学の今年度と来年度の年間行事予定について確認できます。                       |

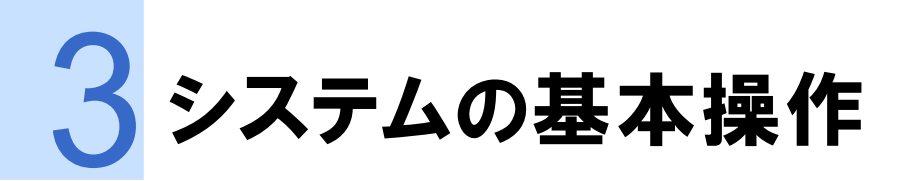

本節では、教務システムの基本操作について説明します。

第1章 基本操作編 3. システムの基本操作 🔤

## ▶▶▶ 3.1 基本動作の説明

### ▶▶▶ 3.1.1 アクセス方法

以下に示すURLのLiveCampus教務システムのサイトにアクセスします。

https://livecampus.tamabi.ac.jp/staff.htm

## ▶▶▶ 3.1.2 ログイン方法

LiveCampus教員メニューを利用するにはログインを行う必要があります。

- ブラウザを起動して上記のURLにアクセスし、、「Entrance For Teachers」のボタンをクリックします。
- 2 配布されたLiveCampus初期パスワード通知書に記載されている「ユーザID」と「パスワード」を入力します。
- 3 「ログイン」ボタンをクリックして、ログインします。

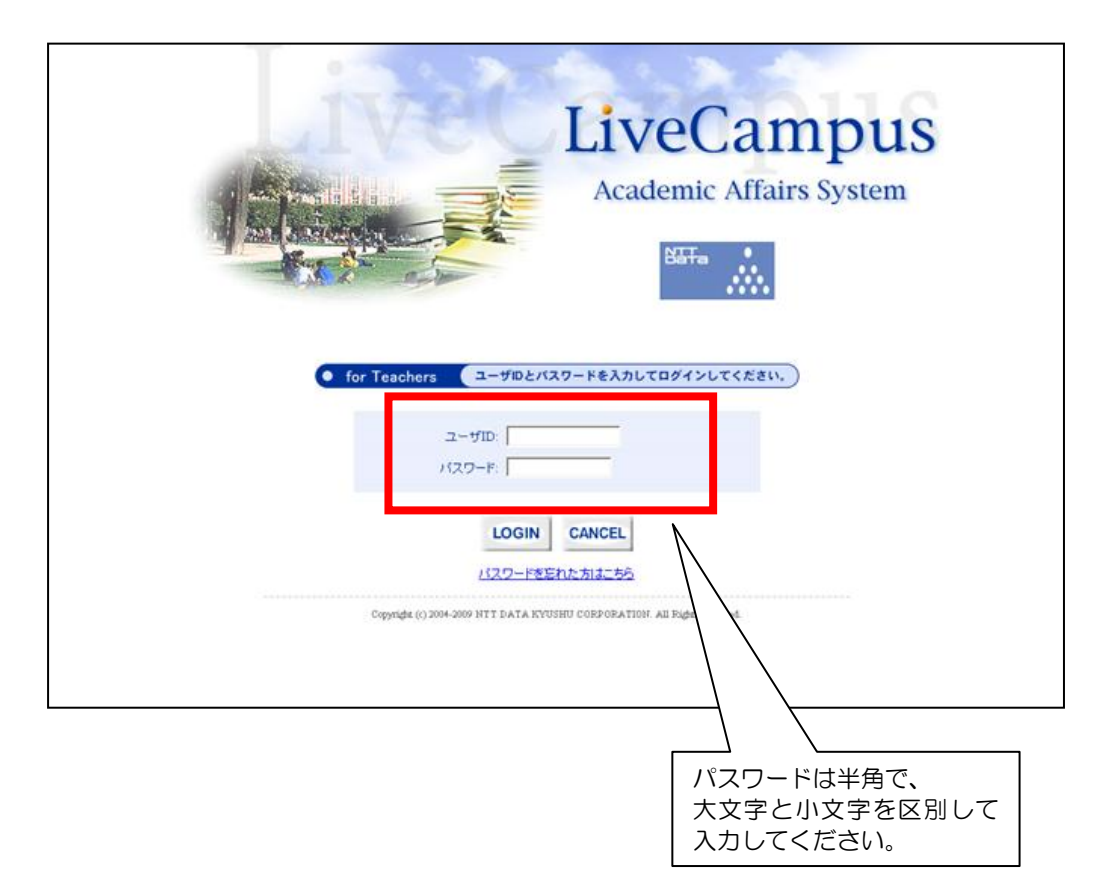

### \_\_\_\_ 3.1.3 LiveCampus教務システム Webメニュー画面

LiveCampusシステムにログインする事で教務システムを利用することができます。 リンクが張られていないメニューは、アクセスを許可されていないメニューです。

## 1 教員メニュー

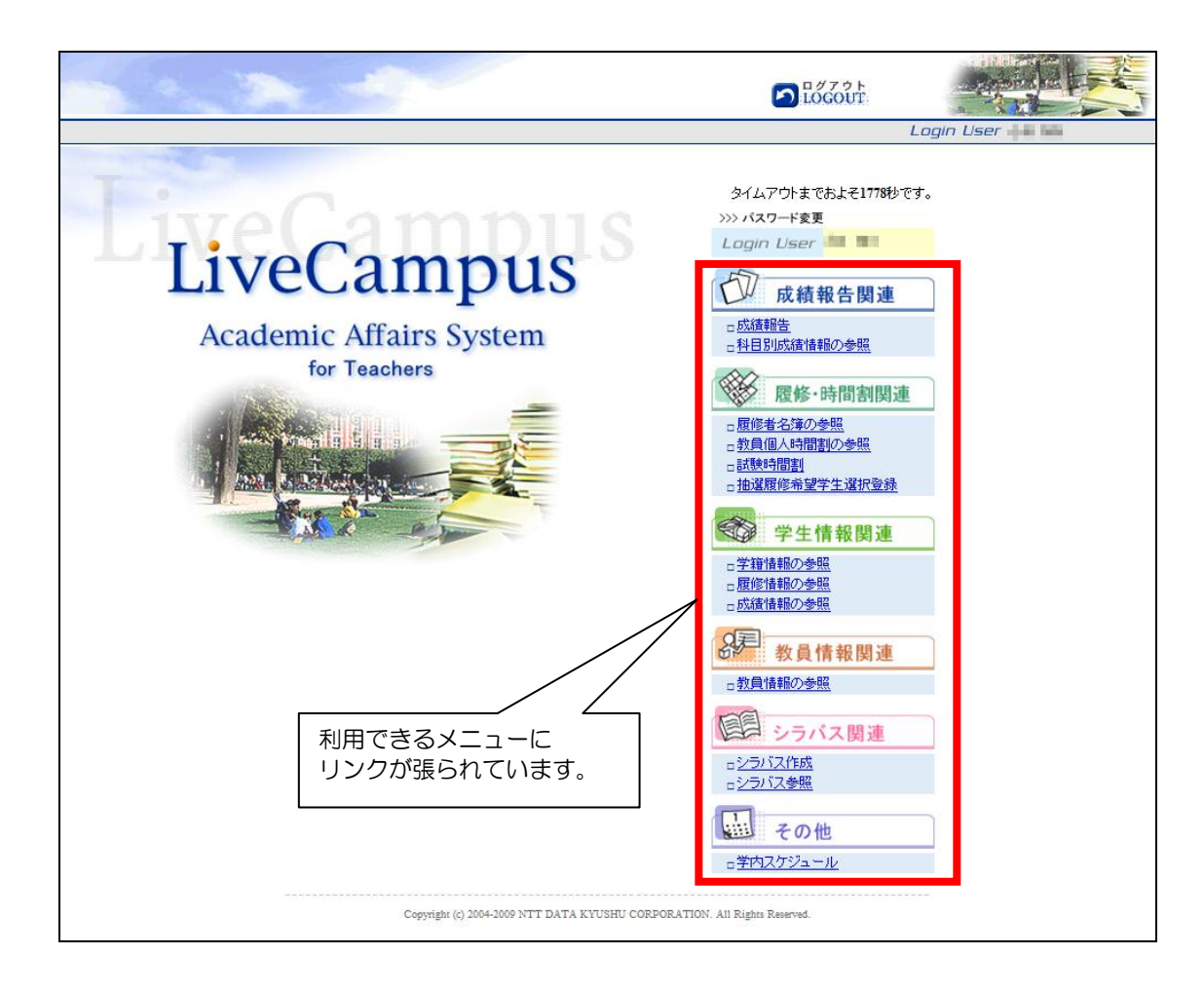

本画面より、利用したいメニューをクリックします。

| ★ 成績報告関連 | 当科目の成績を入力します。 |
|----------|---------------|
|----------|---------------|

- ★ 履修・時間割関連…履修者名簿や時間割の確認を行います。
- ★ 学生情報関連.......指導学生の情報(学籍、履修、成績)を確認します。
- ★ 教員情報...... 登録されている教員情報の確認を行います。
- ★ シラバス関連....... 編集担当科目のシラバスを作成します。
- ★ その他 ...... 学内スケジュールの確認を行います。

### ▶▶▶▶ 3.1.4 パスワード変更方法

初期パスワード通知書に記載されている初期パスワードは必ず変更してください。 またLiveCampus教務システムのパスワードに有効期限の設定はありませんが、セキュリティ面を考慮し て定期的に変更するようにしてください。

1 メインメニュー画面上部にある「パスワード変更」ボタンをクリックします。

2 ログイン時に利用したパスワードを「旧パスワード」欄に、新しいパスワードを「新パスワード」欄に入力します。

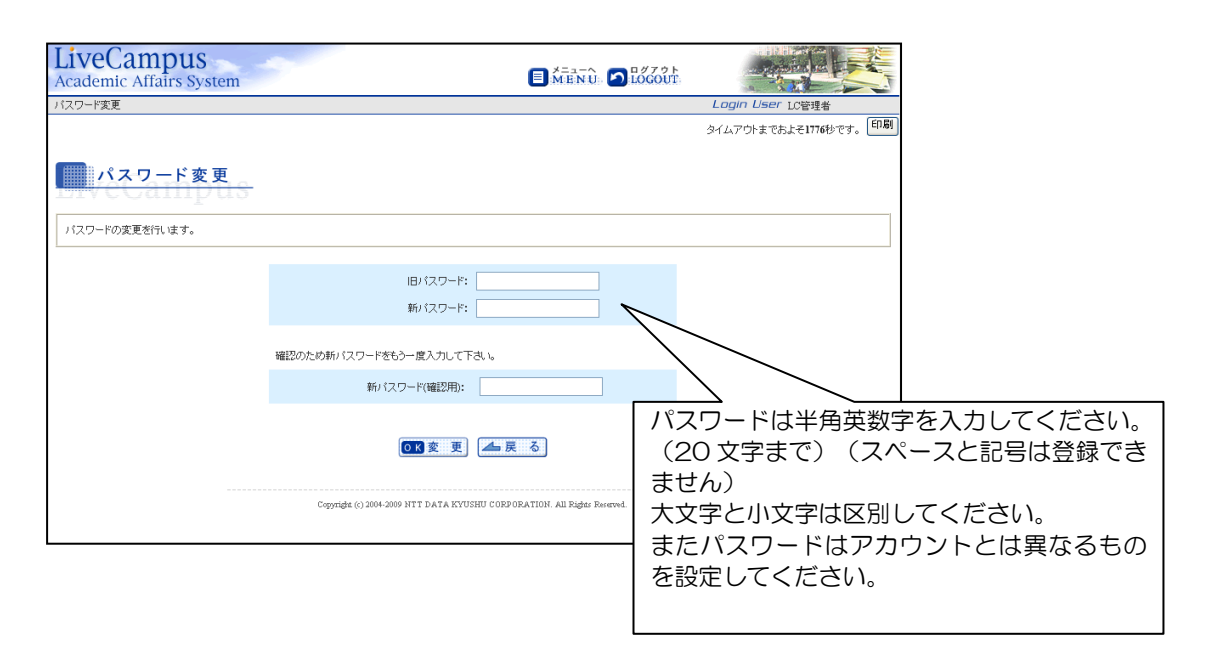

## ▶▶▶ 3.1.5 入力画面

ヘッダ行の項目名をクリックすることで項目を昇順↔降順へ並び替えて表示します。

|   | 学科   | <u>=-2</u> | 堂年 | <u>学籍番号</u> | <u>学生氏名</u>   | 評価                  | <u>備考</u> |
|---|------|------------|----|-------------|---------------|---------------------|-----------|
| 1 | 絵画学科 | 油画         | 2  | 11012008    | 教務 太郎11012008 | ③未入力 ○S ○A ○B ○C ○D |           |
| 2 | 絵画学科 | 油画         | 2  | 11012049    | 教務 太郎11012049 | ◎未入力 ○S ○A ○B ○C ○D |           |
| 3 | 絵画学科 | 油画         | 2  | 11012093    | 教務 太郎11012093 | ③未入力 ○S ○A ○B ○C ○D |           |

## \_\_\_\_ 3.1.6 ログアウト方法

教務システムの利用を終了するときは、画面右上の「LOGOUT」(メニュー画面)か「LOGOUT」(個別 機能画面)をクリックしてください。

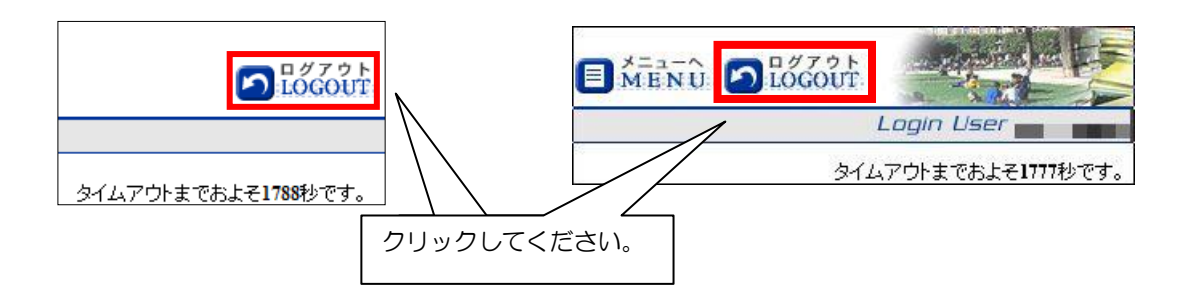

## ▶▶▶▶ 3.1.7 タイムアウトによるログアウト(強制終了)

システムにログインしたままー定時間(30分)操作を行わない状態が続いた場合、セキュリティ確保のため、自動的にログアウトされます。

この場合、「OK」ボタンをクリックすることで再度ログイン画面に戻ります。

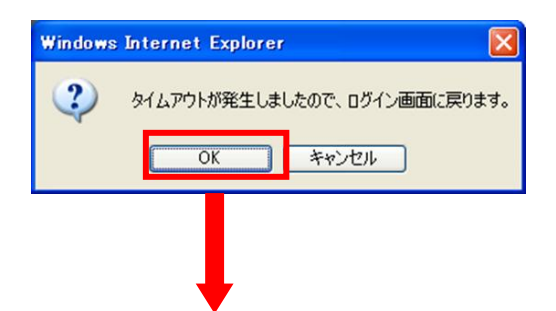

| Academic Affairs System                                                                                     |
|----------------------------------------------------------------------------------------------------|
| for Teachers     ユーザルとバスワードを入力してログインしてください。)     ユーザ川D:     バスワード:                                          |
| LOGIN CANCEL<br>バスワードをEれた方はこちら<br>Copyright (c) 2004-2009 NTT DATA KYUSHU CORPORATION. All Rights Reserved. |

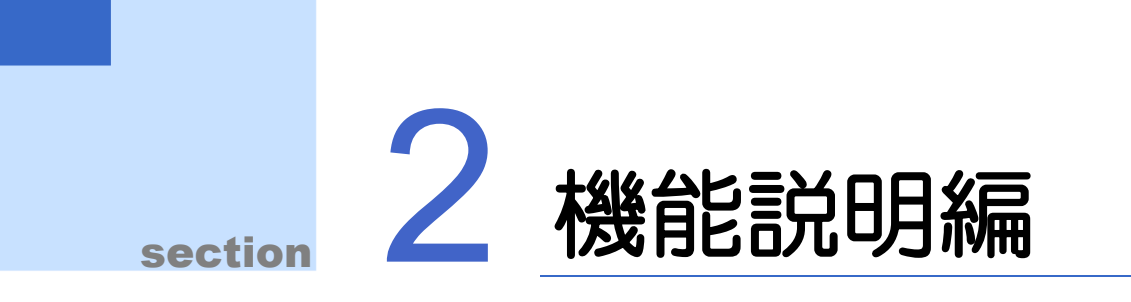

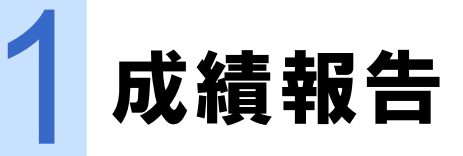

本節では、教務システムの成績報告について説明します。

主担当もしくは採点担当教員となっている授業科目のうち、履修者が確定された授業科目に対して、成績 を入力することができます。

成績が入力されても学生に公開されないかぎり、学生は成績を確認することはできません。 授業科目ごとの履修者の成績一覧をプリンタから印刷できます。

## ▶▶▶ 1.1 試験結果(成績)を入力する

### ▶▶▶▶ 1.1.1 機能概要

\*

- ① 教員が履修者の確定している担当科目の成績を評価入力します。
- ② 教員は当年度に主担当教員もしくは採点担当教員となっている授業科目を履修する学生に対してのみ成績を入力することができます。副担当教員となっている授業科目の成績を入力・変更することはできません。
- ③ 入力中の成績は一時保存することができます。
- ④ 報告済の成績を教員が変更することはできません。
- ⑤ 成績報告後に評価を変更する場合は教務課・事務部職員に問い合わせてください。
- 取り込むExcelデータのファイル名には半角英数字のみ利用できます。
  - 取り込むExcelデータの"ファイル種類"は、「Excel 97-2003 ブック(\*.xls)」です。表計算ソフトのバージョンにより 初期表示される"ファイルの種類"が異なりますので、ファイルを保存する際は"ファイルの種類"を確認してください。異なる"ファイルの種類"で保存されたExcelデータは取り込みエラーとなります。
  - 成績が入力されても学生に公開されない限り、学生は入力された成績を確認することはできません。
     (成績の公開処理は、教務部・事務部職員の機能となります)
  - 教員や教務部・事務部職員が成績を入力している間でも、学生は既に公開済みの成績を確認することができます。

第2章 機能説明編 1. 成績報告

## \_\_\_\_ 1.1.2 成績入力方法

以下の手順で成績報告を行います。

1 メニュー画面より、「成績報告」をクリックします。

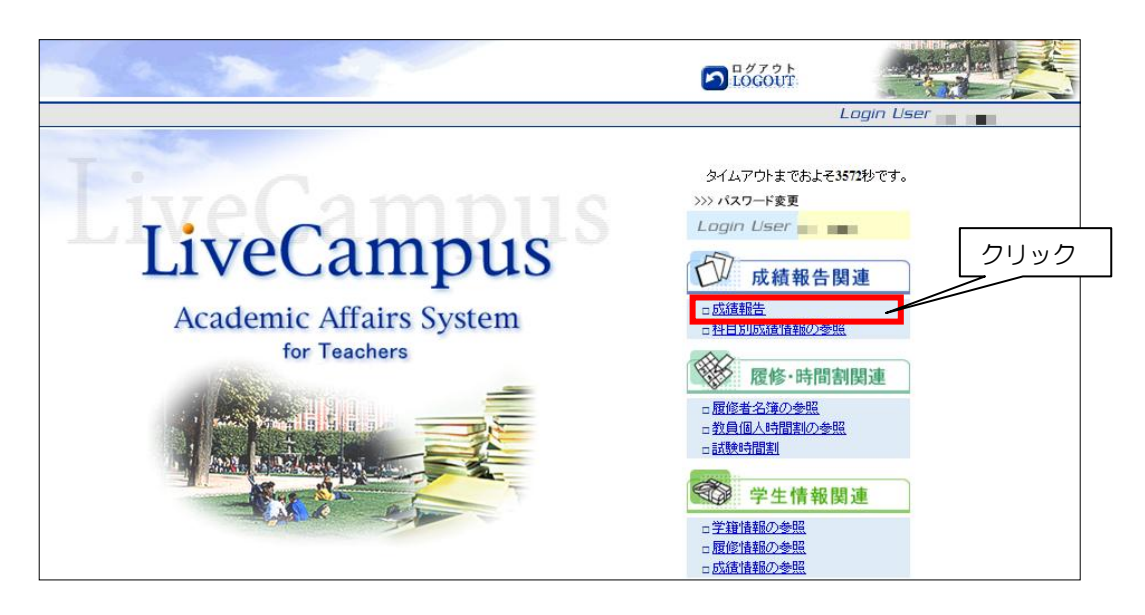

2 自身が主担当教員もしくは採点担当教員となっている授業科目のうち、成績が未報告の授業科目が 一覧で表示されます。その中から成績を登録したい授業科目をクリックします。

| LiveCampus<br>Academic Affairs System         |                                     | EMENU DLOGOUT                   |                        |
|-----------------------------------------------|-------------------------------------|---------------------------------|------------------------|
| 成績報告関連 > 成績報告 > 担当科目一覧                        |                                     |                                 | Login User             |
|                                               |                                     |                                 | タイムアウトまでおよそ1785秒です。 印刷 |
| ☑ 担当科目一覧                                      |                                     |                                 |                        |
| 今年度担当している科目は以下の通りです。<br>成績報告を行う科目をクリックしてください。 |                                     |                                 | クリック                   |
| 科目名                                           | 257                                 | <u>学期</u>                       | 履修者数                   |
| 労働経済学                                         | 00                                  | 前期                              | 92                     |
| 労働経済研究                                        | 00                                  | 前期                              | 3                      |
| 演習I                                           | 04                                  | 通年                              | 2                      |
| 演習日                                           | 04                                  | 通年                              | 14                     |
| ▲戻 る                                          | Copyright (c) 2008 NITT DATA KYUSHU | CORPORATION AI Rights Reserved. |                        |

開講科目に対する履修者が確定されていなかったり、既に成績報告済みであったりして、成績報告が可 能な科目が存在しない場合、「現在、成績報告可能な科目はありません。」と表示されます。

全ての科目の成績報告を実施して、成績報告可能な科目が存在しない状態になった場合も、同様の画面 が表示されます。

第2章 機能説明編 1. 成績報告 🔤

## 3 成績を入力します。

### 1.画面項目説明

| Li | veCampus<br>ademic Affairs System                                                                                                    | -          |    |      |             |                 |             |           |  |
|----|----------------------------------------------------------------------------------------------------|------------|----|------|-------------|-----------------|-------------|-----------|--|
| 成績 | 騷殺告関連 > 成績報告 > 担当科目一                                                                                                    | 覧 > 成績報告   |    |      |             | L               | ogin User 🗾 |           |  |
|    |                                                                                                    |            |    |      |             | হন              | ムアウトまでおよそ35 | 77秒です。 印刷 |  |
| Ð  | 7 成績報告                                                                                                    | 5          |    |      |             |                 |             |           |  |
| 英評 | 語G1b 00クラス                                                                                                    |            |    |      |             | [2]             | [3]         | [4]       |  |
|    | ■戻る                                                                                                    |            |    |      |             | Excel取;         | ک 🗗 🖓       | Excel出力   |  |
|    | <u>学科/専攻</u>                                                                                                    | <u>⊐</u> Z | 学年 | 学籍番号 | <u>学生氏名</u> | 評価              |             | 備考        |  |
| 1  | 情報デザイン学科                                                                                                    | 情報芸術       | 4  |      |             | ◎ 未入力 ○ S ○ A ( | ) в 🔿 с 🔾 р |           |  |
| 2  | 絵画学科                                                                                                    | 油画         | 4  |      |             | ● 未入力 ○ S ○ A ○ | B O C O D   |           |  |
| 3  | グラフィックデザイン学科                                                                                                    | 999        | 4  |      |             | ◎未入力 ○s ○A (    | B O C O D   |           |  |
|    | [5]     [6] [7] [8]     [7] [8]     [7] [8]     [7] [8]     [7] [8]     [7] [8]     [7] [8]     [7] [8]     [7] [8]     [7] [8]     [7] [8]     [7] [8]     [7] [8]     [7] [8]     [7] [8]     [7] [8]     [7] [8]     [7] [8]     [7] [8]     [7] [8]     [7] [8]     [7] [8]     [7] [8]     [7] [8]     [7] [8]     [7] [8]     [7] [8]     [7] [8]     [7] [8]     [7] [8]     [7] [8]     [7] [8]     [7] [8]     [7] [8]     [7] [8]     [7] [8]     [7] [8]     [7] [8]     [7] [8]     [7] [8]     [7] [8]     [7] [8]     [7] [8]     [7] [8]     [7] [8]     [7] [8]     [7] [8]     [7] [8]     [7] [8]     [7] [8]     [7] [8]     [7] [8]     [7] [8]     [7] [8]     [7] [8]     [7] [8]     [7] [8]     [7] [8]     [7] [8]     [7] [8]     [7] [8]     [7] [8]     [7] [8]     [7] [8]     [7] [8]     [7] [8]     [7] [8]     [7] [8]     [7] [8]     [7] [8]     [7] [8]     [7] [8]     [7] [8]     [7] [8]     [7] [8]     [7] [8]     [7] [8]     [7] [8]     [7] [8]     [7] [8]     [7] [8]     [7] [8]     [7] [8]     [7] [8]     [7] [8]     [7] [8]     [7] [8]     [7] [8]     [7] [8]     [7] [8]     [7] [8]     [7] [8]     [7] [8]     [7] [8]     [7] [8]     [7] [8]     [7] [8]     [7] [8]     [7] [8]     [7] [8]     [7] [8]     [7] [8]     [7] [8]     [7] [8]     [7] [8]     [7] [8]     [7] [8]     [7] [8]     [7] [8]     [7] [8]     [7] [8]     [7] [8]     [7] [8]     [7] [8]     [7] [8]     [7] [8]     [7] [8]     [7] [8]     [7] [8]     [7] [8]     [7] [8]     [7] [8]     [7] [8]     [7] [8]     [7] [8]     [7] [8]     [7] [8]     [7] [8]     [7] [8]     [7] [8]     [7] [8]     [7] [8]     [7] [8]     [7] [8]     [7] [8]     [7] [8]     [7] [8]     [7] [8]     [7] [8]     [7] [8]     [7] [8]     [7] [8]     [7] [8]     [7] [8]     [7] [8]     [7] [8]     [7] [8]     [7] [8]     [7] [8]     [7] [8]     [7] [8]     [7] [8]     [7] [8]     [7] [8]     [7] [8]     [7] [8]     [7] [8]     [7] [8]     [7] [8]     [7] [8]     [7] [8]     [7] [8]     [7] [8]     [7] [8]     [7] [8]     [7] [8]     [7] [8]     [7] [8]     [7] [8] |            |    |      |             |                 |             |           |  |

| 項目名        | 種類(桁数) | 説明                                                                                                    |
|------------|--------|----------------------------------------------------------------------------------------------------|
| [1]科目、クラス  | 表示     | 担当科目一覧で選択した科目の科目名称とクラス名称を表示しま<br>す。                                                                                                    |
| [2]Excel取込 | ボタン    | 出力したExcelデータを取り込みます。<br>取り込むExcelデータのファイル名には半角英数字のみ利用できま<br>す。                                                                                              |
| [3]印刷      | ボタン    | 画面に表示されている学生一覧をPDF出力します。                                                                                                    |
| [4]Excel出力 | ボタン    | 画面に表示されている学生一覧をExcelデータで出力します。                                                                                                    |
| [5]評価      | 選択     | 評価を選択します。                                                                                                    |
| [6]一時保存    | ボタン    | 入力中の成績を一時保存します。<br>一時保存すると、ログアウトしても一時保存ボタンクリック時の状態か<br>ら再入力することができます。                                                                                       |
| [7]確認画面へ   | ボタン    | 確認画面へ遷移します。確認画面の「報告する」ボタンを押すことで、<br>入力した成績を職員に報告します。<br>評価を未入力の学生が一人でもいると報告することはできません。<br>一度報告した成績は差し戻すことはできません。一度報告した成績を<br>訂正したい場合は、教務部・事務部職員に問い合わせてください。 |
| [8]リセット    | ボタン    | 入力中の成績を前回一時保存していた状態に戻します。<br>一時保存していない場合、全ての評価欄が未入力となります。                                                                                                   |

#### 第2章 機能説明編 1. 成績報告

2.評価入力

2-1.画面からの評価入力を行う場合

| 評価                            |           |
|-------------------------------|-----------|
| ⊙ 未入力 ○ S ○ A ○ B ○ C ○ D     | 計圖之八刀〇衣9。 |
| ○ 未入力 ○ ѕ ⊙ ѧ ○ в ○ с ○ р     |           |
| ○ 未入力 ⊙ S ○ A ○ B ○ C ○ D     |           |
| 画面項目 <b>[5]評価欄</b> に評価を入力します。 |           |

#### 2-2.Excelからの取込入力を行う場合

<u>2-2-1.取込用Excelファイルの作成</u>

| III Excel取込 🔒 印 刷 IIII Excel出力 | <br>クリック |
|--------------------------------|----------|
| 評価                             |          |
|                                |          |

画面項目[4] Excel出力ボタンをクリックしてExcelファイルを出力します。

#### <u>2-2-2.取込用Excelファイルの編集</u>

|    | A         | В             | С       | D       | E                                         | F         | G        | Н     | I    |
|----|-----------|---------------|---------|---------|-------------------------------------------|-----------|----------|-------|------|
| 1  | #2011,198 | 00144,00,9    | 1414166 |         |                                           |           |          |       |      |
| 2  | #先頭行、     | <b>春色行を</b> 3 | 変更しない   | でください   | い。評価は                                     | rs, a, b, | C, Die   | 入力してく | ださい  |
| 3  | #開講年度     | :2011年度       | 度       |         |                                           |           |          |       |      |
| 4  | #科目名:     | 英語 G 1 I      | 0       |         |                                           |           |          |       |      |
| 5  | #クラス:     | 00クラス         |         |         | 評価                                        | を入力し      | ます。      |       |      |
| 6  | #担当教員     |               |         |         | L IS.                                     | A、B、C     | C、 D」で Z | 、カしてく | ださい。 |
| 7  | 評価        | 学生氏名          | 学籍番号    | 学部/研究   | - And And And And And And And And And And |           |          |       |      |
| 8  |           |               |         | 40 7 68 | <b>百</b>                                  |           |          |       |      |
| 9  |           |               |         | 美術学部    | 絵画学科                                      | 油画        | 4        |       |      |
| 10 |           | 10 C 10       |         | 美術学部    | グラフィ・                                     | 999       | 4        |       |      |
| 11 |           |               |         |         |                                           |           |          |       |      |

出力したExcelを編集します。 「評価」列の黄色セルの箇所に評価値を入力します。

(注意点)

黄色のセル入力以外の変更は行わないでください。また行や列の追加削除を行わないでください。

Office2007、2010の場合、Excel ファイルの拡張子が(\*.xlsx)となります。この拡張子のファイルは取り込むことができませんので、Excel ファイルを保存の際に、「ファイルの種類: Microsoft Excel 97-Excel 2003 および 5.0/95 ブック(\*.xls)」を選択し、拡張子を(\*.xls)として保存したものを取り込むようにしてください。

Excelファイル名は半角英数字のみで構成されるファイル名としてください。

第2章 機能説明編 1. 成績報告

<u>2-2-3.取込用Excelファイルの取込</u>

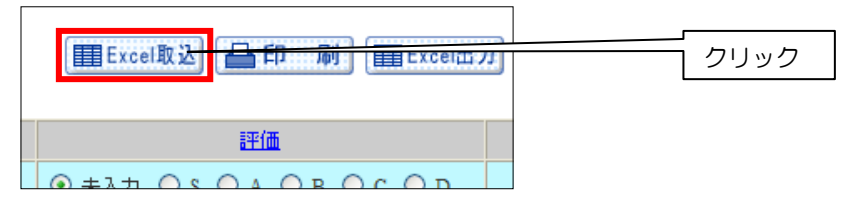

画面項目[2] Excel取込をクリックして評価入力を行ったExcelファイルを取り込みます。

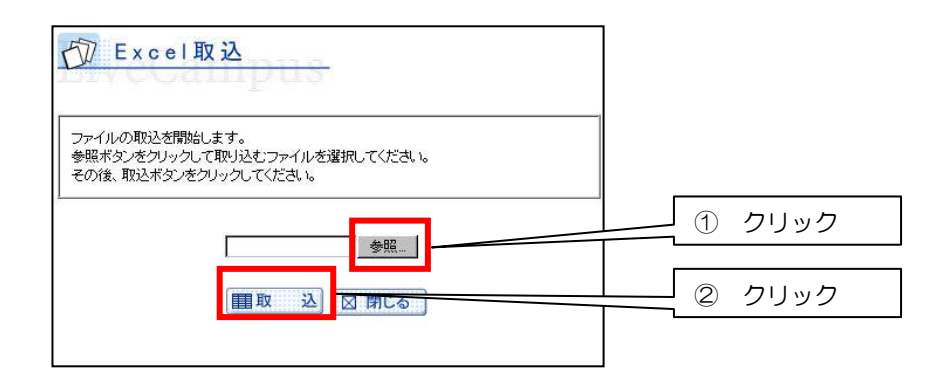

- ① 「参照」をクリックして、評価入力を行ったExcelファイルを指定します。
- ② 「取込」をクリックして、Excelの評価を画面に反映します。

| D Excel取込                                                                 |
|---------------------------------------------------------------------------|
| エラーメッセージ                                                                  |
| • 学籍番号 のデータが正しくありません。(属性エラー)                                              |
| ファイルの取込を開始します。<br>参照ボタンをグリックして取り込むファイルを選択してください。<br>その後、取込ボタンをクリックしてください。 |
|                                                                           |
| 間取込図閉じる                                                                   |

取り込んだExcelシートにエラーがある場合、取込画面上にエラーメッセージが表示されますので、 Excelファイルの内容を確認修正後、再度取込直してください。

(表示エラー内容) 属性エラー:「S、A、B、C、D」以外の評価が設定されている 学番が正しくない。(履修者でない。学籍登録されていない。)

|                                       | LiveCampus教務システム ユーザー | マニュアル(教員用 |
|---------------------------------------|-----------------------|-----------|
|                                       | 第2章 機能説明網             | 扁 1. 成績報告 |
|                                       |                       |           |
|                                       |                       |           |
| D Excel取込完了                           |                       |           |
| ファイルの取込が完了しました。<br>閉じるボタンをクリックしてください。 |                       |           |
| 図閉じる                                  |                       | クリック      |
|                                       |                       | •         |

取り込んだExcelシートが正常に取り込めた場合、上記画面が表示されますので「閉じる」ボタンをク リックしてください。

| Li | LiveCampus<br>Academic Affairs System |           |    |      |      |             |                  |         |  |
|----|---------------------------------------|-----------|----|------|------|-------------|------------------|---------|--|
| 成績 | 報告関連 > 成績報告 > 担当科目-                   | →覧 > 成績報告 |    |      |      |             | Login User       |         |  |
|    |                                       |           |    |      |      |             | タイムアウトまでおよそ3487秒 | です。印刷   |  |
| 5  | ② 成績報告                                |           |    |      |      |             |                  |         |  |
| 英評 | 英語 016 002ラス<br>評価権の評価を送知してください。      |           |    |      |      |             |                  |         |  |
|    | ■戻る                                   |           |    |      |      | Excel       | 版2] 🖴 印 📓 🏢      | Excel出力 |  |
|    | <u>学科/専攻</u>                          | <u></u>   | 学年 | 学籍番号 | 学生氏名 |             | 王価               | 備考      |  |
| 1  | 情報デザイン学科                              | 情報芸術      | 4  |      |      | ◎ 未入力 ○ S ○ | A O B O C O D    |         |  |
| 2  | 絵画学科                                  | 油画        | 4  |      |      | ○未入力○s⊙     | A O B O C O D    |         |  |
| 3  | グラフィックデザイン学科                          | 999       | 4  |      |      | ○未入力 ⊙ S ○  | A O B O C O D    |         |  |
|    |                                       |           |    |      |      |             |                  |         |  |

正常に取り込みが行われた場合、画面項目[5]評価欄にExcelの評価値が反映されます。 設定された評価は画面での変更が可能です。

評価入力後は一時保存ボタンをクリックしてください。

## 4 画面下の「確認画面へ」ボタンをクリックします。

| Li                             | veCampus<br>ademic Affairs System | n             |              |             |                          |                           |           |      |
|--------------------------------|-----------------------------------|---------------|--------------|-------------|--------------------------|---------------------------|-----------|------|
| 成諸                             | 罐告閱連 > 成績報告 > 担当科目·               | 一覧 > 成績報告     |              |             |                          | Login User                |           |      |
|                                |                                   |               |              |             |                          | タイムアウトまでおよそ3487           | ゆです。 印刷   |      |
| ① 成績報告                         |                                   |               |              |             |                          |                           |           |      |
| 英語G1b 002ラス<br>評価欄の評価を選択してださい。 |                                   |               |              |             |                          |                           |           |      |
|                                | •戻る                               |               |              |             |                          | (翻Excel数这) (品印刷) (目       | ∎Excel出力  |      |
|                                | 学科/専攻                             | <u>=-</u> Z   | 堂年           | 学籍番号        | 学生氏名                     | 評価                        | <u>備考</u> |      |
| 1                              | 情報デザイン学科                          | 情報芸術          | 4            |             |                          | ⊙ 未入力 ○ S ○ A ○ B ○ C ○ D |           |      |
| 2                              | 絵画学科                              | 油画            | 4            |             |                          | ○ 未入力 ○ S ④ A ○ B ○ C ○ D |           |      |
| 3                              | グラフィックデザイン学科                      | 999           | 4            |             |                          | ○未入力 ⊙ S ○ A ○ B ○ C ○ D  |           |      |
|                                |                                   |               | 一時保存         | 门桶能         | 画面へ <mark>) (モンモン</mark> |                           |           | クリック |
|                                | ■戻る                               | Convrisht (c) | 2004-2011 NT | T DATA KYUS | HU CORPORATION AIL Riv   | et: Reserved.             |           |      |

画面に表示されている全学生の評価が入力されていない場合、エラーが表示され、確認画面へ遷移することはできません。評価欄「未入力」が赤色となります。確認してください。

5 入力内容に誤りがないか確認した上で、「報告する」ボタンをクリックします。 評価を変更する場合は、戻るボタンをクリックします。

| emic Affairs Syster<br>告題達 > 成績報告 > 担当科目                 | 1)<br>一覧 > 成績調告 > 成績調告確認             |                          | E MENU 🔊 LÓGO     | Login User          |              |
|----------------------------------------------------------|--------------------------------------|--------------------------|-------------------|---------------------|--------------|
|                                                          | JC . MARKED . MARKED HEL             |                          |                   | タイムアウトまでおよ          | そ3591秒です。 印刷 |
| 成績報告確認<br>31b 00クラス<br>カデータで報告します。よろしけれ<br>参更された学生は満色で表示 | は、登録ポジンをクリックしてください。<br><b>しています。</b> |                          |                   |                     |              |
|                                                          |                                      |                          |                   |                     | -            |
| 学科専攻                                                     | <u>1-2</u>                           | 堂年                       | <u>学鐘書号</u> 学生氏   | 名 <b>評価</b>         | <u>64</u>    |
| <u>学科専攻</u><br>情報デザイン学科                                  | ■二乙<br>「 住報芸術                        | <u>学年</u><br>4           | <u>学辑教号</u> 学生氏   | 名 評価<br>C           | <u>(64</u>   |
| <u>学科専攻</u><br>情報デザイン学科<br>総画学科                          | <u>コース</u><br>情報芸術<br>油画             | <u>学年</u><br>4<br>4      | <u>学師番号</u> 学生氏   | 名 評価<br>C<br>A      | <u>684</u>   |
| <u>学科専攻</u><br>情報デザイン学科<br>絵画学科<br>グラフィックデザイン学科          | <u>コース</u><br>体報防衛<br>油画<br>999      | <u>学年</u><br>4<br>4<br>4 | 学超 <u>都</u> 号 学生氏 | 名 評価<br>C<br>A<br>S | <u>62</u>    |

6 「担当科目一覧へ戻る」ボタンをクリックします。

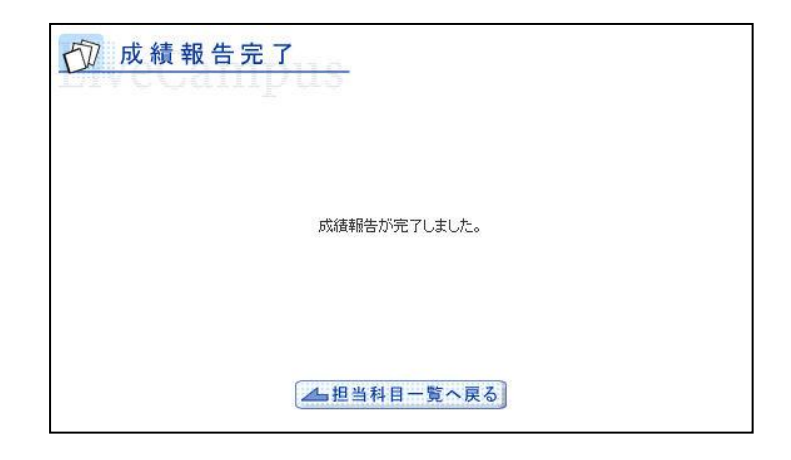

処理完了後、成績報告完了画面が表示されます。 成績報告完了後の評価の変更はできません。 成績報告後に評価を変更する場合は教務課・事務部職員に問い合わせてください。

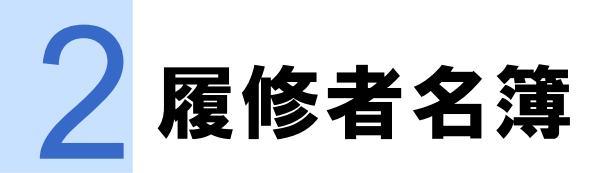

本節では、教務システムの履修者名簿について説明します。

主担当教員もしくは副担当教員になっている授業科目の履修者名簿を参照および出力することができます。

第2章 機能説明編 2. 履修者名簿 📕

## ▶▶▶ 2.1 履修者名簿を出力する

### ▶▶▶▶ 2.1.1 機能概要

- (1) 主担当教員もしくは副担当教員となっている授業科目一覧の中から、履修者名簿を参照および出力 することができます。
- (2) 授業科目ごとに、履修者の顔写真を確認および出力することができます。

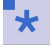

顔写真が登録されていない場合、履修者の顔写真を確認および出力することはできません。
 採点担当教員となっている科目の履修者名簿は参照できません。

## **\_\_\_\_** 2.1.2 履修者名簿出力方法

以下の手順で履修者名簿の出力を行います。

1 メニュー画面より、「履修者名簿の参照」をクリックします。

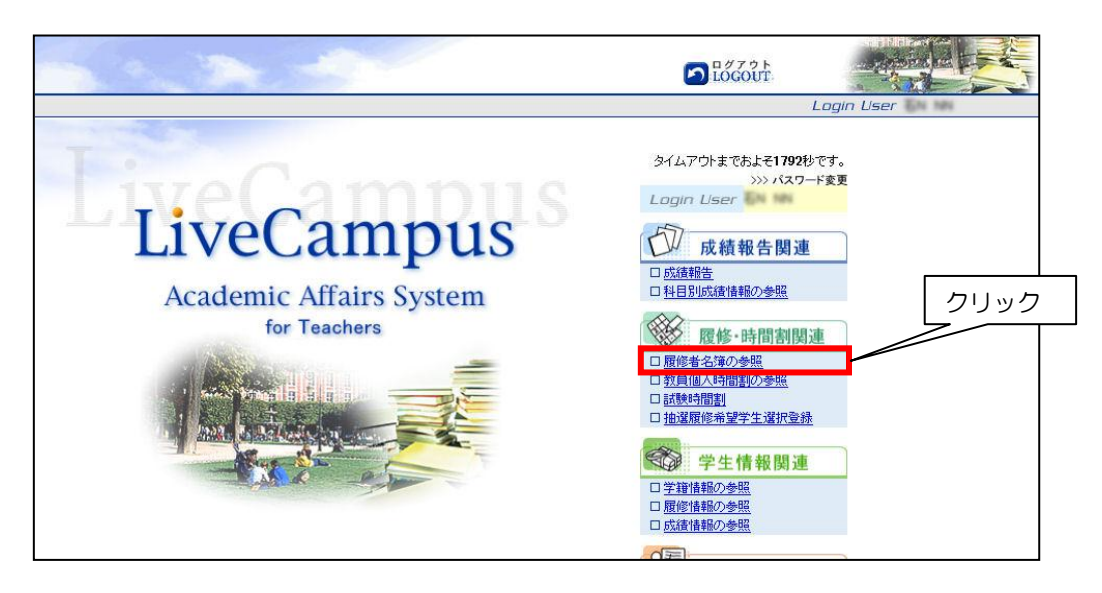

2 自身が主担当教員もしくは副担当教員となっている授業科目の一覧が表示されます。その中から履修者 名簿を出力したい授業科目をクリックします。

| LiveCampus<br>Academic Affairs System                                          |       |             |                      |      |               |      |  |  |
|--------------------------------------------------------------------------------|-------|-------------|----------------------|------|---------------|------|--|--|
| 履修・時間割関連 > 履修者名簿の参照 > 担当                                                       | 科目一覧  |             |                      |      | Login User 明祝 | 5 正治 |  |  |
| タイムアウトまでおよそ1773秒です。<br>印刷<br>今年度担当している科目には以下の通りです。<br>履修者一覧を参照する科目をグリックしてください。 |       |             |                      |      |               |      |  |  |
| 4 戻る                                                                           |       |             |                      |      |               |      |  |  |
| <u>料目名</u>                                                                     | 252名  | 学期          | 曜日時限                 | 履修者数 | 備考            | クリック |  |  |
| (表示用)アカデミック・ライティング I                                                           | AAクラス | 後期          | 水3                   | 0    |               |      |  |  |
| (表示用)アカデミック・ライティング I                                                           | AAクラス | 前期          | 月2                   | 0    |               |      |  |  |
| (古一冊)茶合記                                                                       | ***** | 新期          |                      | -    |               |      |  |  |
| (表示用)英語コミュニケーション I                                                             | A     | 前期          | 月1、火1、火3、水1、木1、金1、土1 | 3    |               |      |  |  |
|                                                                                |       | <u>∕≁甘日</u> | 40                   | 0    |               |      |  |  |
| 英語コミュニケーション皿                                                                   | В     | 前期          | 火2                   | 0    |               |      |  |  |
| 英語コミュニケーションIV                                                                  | D     | 後期          | 火2                   | 0    |               |      |  |  |
| (表示用)西洋の文化研究                                                                   | AAクラス | 後期          | 月1                   | 0    |               |      |  |  |
| (表示用)パブリック・スピーキング                                                              | AAクラス | 前期          | 水3                   | 0    |               |      |  |  |
| 比較文化研究工                                                                        | AAクラス | 後期          | 水2                   | 0    |               |      |  |  |
| (表示用)ライティング I                                                                  | AAクラス | 後期          | 月5                   | 0    |               |      |  |  |
| (表示用)ライティング I                                                                  | AAクラス | 前期          | 月4                   | 0    |               |      |  |  |
| 4 戻 る                                                                          |       |             |                      |      |               |      |  |  |

第2章 機能説明編 2. 履修者名簿 🔤

## 3 履修者名簿を出力します。

### 1.画面項目説明

| Live(                                    | Academic Affairs System |                               |                       |       |         |      |          |                                          |            |               |  |
|------------------------------------------|-------------------------|-------------------------------|-----------------------|-------|---------|------|----------|------------------------------------------|------------|---------------|--|
| 履修·時間割                                   | 関連 > 履修#                | 著名簿の参照 > 担当科目                 | ]一覧 > 履修者一覧           |       |         |      |          |                                          | Login Usei |               |  |
|                                          | タイムアウトまでおよそ1792秒です。 印刷  |                               |                       |       |         |      |          |                                          |            |               |  |
|                                          | ◎ 履修者一覧                 |                               |                       |       |         |      |          |                                          |            |               |  |
| <ul> <li>アバレルマ</li> <li>顔写真一覧</li> </ul> | 'ニュファクチャ!<br>範画面を参照し!   | リングI AAA 通年 月<br>たい場合は、対象の学生? | 5 <b>くしい</b> して顔写真一覧オ | ドタンをク | フリックしてく | ださい。 | [2]      | [3]                                      | [4]        | [5]           |  |
| 顏写真付履                                    | 最修者名簿を出                 | 力したい場合は、顔写真明                  | 印刷ボタンをクリックしてくた        | 2さい。  |         |      |          |                                          |            |               |  |
| in the second second                     | 768                     |                               |                       |       |         |      | ( termin | 82) (T) 327578/000)                      |            |               |  |
| Allon 戻 る                                |                         | [6]                           |                       |       |         |      | し、顔与具一   | 第二 [ ] [ ] [ ] [ ] [ ] [ ] [ ] [ ] [ ] [ | 目目         | 」 III Excel出刀 |  |
|                                          | 学部                      | 学科                            | 3-2                   | 堂生    | 学籍番号    | 性別   | 学生氏名     | 力力氏名                                     | 単位区分       | <u> 備考</u>    |  |
| V                                        | 学校教育学<br>部              | 学校教育専修                        | 生活科学専攻(コース            | 2     |         | 女    |          |                                          | 査定外        |               |  |
|                                          | 学校教育学<br>部              | 学校教育專修                        | 生活科学専攻(コース            | 2     |         | 女    |          |                                          | 査定外        |               |  |
|                                          | 学校教育学<br>部              | 学校教育專修                        | 生活科学専攻(コース            | 2     |         | 女    |          |                                          | 査定外        |               |  |
|                                          | 学校教育学<br>部              | 学校教育専修                        | 生活科学専攻(コース            | 2     |         | 女    |          |                                          | 査定外        |               |  |
|                                          | 学校教育学<br>部              | 学校教育専修                        | 生活科学専攻(コース            | 2     |         | 女    |          | Instant Index                            | 査定外        |               |  |
|                                          | 学校教育学<br>部              | 学校教育專修                        | 生活科学専攻(コース            | 2     |         | 女    | -        |                                          | 査定外        |               |  |
|                                          | 学校教育学<br>部              | 学校教育專修                        | 生活科学専攻(コース            | 2     |         | 女    |          |                                          | 査定外        |               |  |
|                                          | 学校教育学<br>部              | 学校教育専修                        | 生活科学専攻(コース            | 2     | -       | 女    |          |                                          | 査定外        |               |  |

| 項目名                        | 種類(桁数)   | 説明                                                                   |
|----------------------------|----------|----------------------------------------------------------------------|
| [1] 科目、クラス、開講学<br>期、開講曜日時限 | 表示       | 担当科目一覧で選択した授業科目の科目名、クラス名、開講<br>学期、開講曜日時限を表示します。                      |
| [2]顔写真一覧                   | ボタン      | チェックボックスにチェックされている履修者の顔写真を表示し<br>ます。                                 |
| [3] 顔写真印刷                  | ボタン      | 履修者全員の顔写真を印刷します。<br>学生番号、学生氏名、カナ氏名もあわせて印刷されます。                       |
| [4]印刷                      | ボタン      | 履修者全員の履修者名簿を印刷します。                                                   |
| [5]Excel出力                 | ボタン      | 履修者全員の履修者名簿を出力します。                                                   |
| [6]チェックボックス                | チェックボックス | チェックすることで、該当学生の顔写真を表示できます。<br>全てにチェックする場合は、青色行のチェックボックスをチェック<br>します。 |

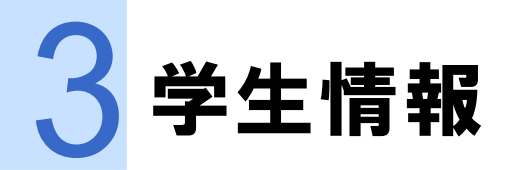

本節では、教務システムの学生情報の参照について説明します。

指導教員となっている学生の学籍・履修・成績情報を参照することができます。

第2章 機能説明編 3. 学生情報 🔤

## ▶▶▶ 3.1 学生情報を参照する

### ▶▶▶▶ 3.1.1 機能概要

- (1) 指導教員となっている学生の学籍情報・履修情報・成績情報を参照することができます。
- (2) 適用している権限に設定された学生情報参照可能な所属、学年の学生についても、学籍情報・履修 情報・成績情報を参照することができます。

![](_page_25_Picture_6.jpeg)

● 指導教員となっている学生がいない、参照権限のある所属学年がない場合、学生検索結果が表示されません。

- 学籍情報・履修情報・成績情報のどのメニューから検索した場合でも、同一学生の他の2種類の情報をメインメニューの画面まで戻らずに参照することができます。
- 学籍情報・履修情報・成績情報の権限がない場合、参照ボタンが表示されません。いずれかの権限のみない場合、権限のある情報の参照ボタンのみ表示されます。
- 学生の履修情報参照画面にて個人時間割の帳票出力機能はありません。
- 履修済の科目に表示される科目が読替前科目の場合、科目区分・単位区分は読替後科目の科目区分・単位区分 を表示し、単位数は読替前科目の科目単位数を表示します。

第2章 機能説明編 3. 学生情報 🔤

## ▶▶▶▶ 3.1.2 学生情報参照方法

以下の手順で学生情報の参照を行います。

![](_page_26_Picture_4.jpeg)

## 2 検索条件を入力して「検索」ボタンをクリックします。

| LiveCam<br>Academic Affa                               | pus<br>irs System                                                         |                                                          |  |  |  |  |  |  |  |
|--------------------------------------------------------|---------------------------------------------------------------------------|----------------------------------------------------------|--|--|--|--|--|--|--|
| 学生情報関連 > 学籍情報                                          | 品の参照 > 学生検索                                                               | Login User 🖬 📾                                           |  |  |  |  |  |  |  |
| 学生検索                                                   | タイムアウトまでおよそ3443秒です。<br>日刷<br>学生検索                                         |                                                          |  |  |  |  |  |  |  |
| 検索条件を入力して検索ボタンをクリックしてください。<br>複数条件を指定した場合は、AND検索になります。 |                                                                           |                                                          |  |  |  |  |  |  |  |
| 学籍番号                                                   |                                                                           | *半角英数字 8桁                                                |  |  |  |  |  |  |  |
| 力ナ氏名                                                   |                                                                           | *前方一致検索                                                  |  |  |  |  |  |  |  |
| 学部/研究科                                                 | ▼選択してください                                                                 | ※リストから指定してください。                                          |  |  |  |  |  |  |  |
| 学科/専攻                                                  | ▼選択してください ▼                                                               | ※リストから指定してください。                                          |  |  |  |  |  |  |  |
| コース                                                    | ▼選択してください▼                                                                | ※リストから指定してください。                                          |  |  |  |  |  |  |  |
| 学年                                                     | <ul> <li>□ 在学生</li> <li>□ 卒業生</li> <li>□ 年度</li> </ul>                    | ■ *学年選択的はな学生をチェックしてください。<br>*卒業年度(4桁)入力時は卒業生をチェックしてください。 |  |  |  |  |  |  |  |
| 在学形態                                                   | ▼選択してください  ▼                                                              | ※リストから指定してください。 ※他の項目と合わせて指定してください。                      |  |  |  |  |  |  |  |
| /// クリック ○ (株 素) ペリセット                                 |                                                                           |                                                          |  |  |  |  |  |  |  |
|                                                        | Copyright (c) 2004-2011 NTT DATA KYUSHU CORPORATION. All Rights Reserved. |                                                          |  |  |  |  |  |  |  |

第2章 機能説明編 3. 学生情報

3 指導教員となっている学生、及び参照権限のある所属学年のうち、検索条件に合致する学生が一覧表示 されます。その中から参照したい学生をクリックします。

| LiveCamp<br>Academic Affair                                    | s System                  |      |    |      | C                     |      | グアウト<br>OGOUT |            |                |
|----------------------------------------------------------------|---------------------------|------|----|------|-----------------------|------|---------------|------------|----------------|
| 学生情報関連 > 学籍情報                                                  | の参照 > 学生検索 > 学生-          | 覧    |    |      |                       |      |               | Login User |                |
| <ul> <li>学生一覧</li> <li>検索条件: 学部研究科<br/>情報を参照したい学生をご</li> </ul> | 美術学部」学年「1年」<br>列ックしてください。 | クリック | 7  |      |                       |      |               | <u> </u>   | 3547秒です。 (ÉD扇) |
|                                                                | 学科博林                      | 7/   | 学生 | 学作业是 | 学生毛之                  | 左受形能 | 品积在度          | 指這對員       | 備素             |
| 美術学部                                                           | 絵画学科                      | 油画   | 1  |      |                       | 学部生  | 2011          |            | THE S.         |
| 美術学部                                                           | 絵画学科                      | 油画   | 1  | -    | and the second second | 学部生  | 2011          |            |                |
| 美術学部                                                           | 絵画学科                      | 油画   | 1  |      |                       | 学部生  | 2011          |            |                |
| 美術学部                                                           | 絵画学科                      | 油画   | 1  |      |                       | 学部生  | 2011          |            |                |

4 選択した学生の学籍情報が参照できます。

| LiveCar<br>Academic Al | npus<br>ffairs System | 3                                 |      | LOGOUT     |                      |  |
|------------------------|-----------------------|-----------------------------------|------|------------|----------------------|--|
| 学生情報関連 > 学             | 籍情報の参照 > 学生検索         | > 学生一覧 > 学籍情報参照                   |      | L          | ogin User 🔜 🔛        |  |
| <b>会</b> 学籍情           | 報参照                   |                                   |      | 権限(<br>のみま | のある機能のボタン<br>表示されます。 |  |
| 学籍番号                   | 学生氏名:                 | -                                 |      |            |                      |  |
| 4 戻る                   |                       |                                   |      | 局度修情報。     | D.成績情報 4 世位修得情報      |  |
| ■学生基本情報                | _                     |                                   |      |            |                      |  |
|                        | 字籍番号                  |                                   |      |            |                      |  |
| ▲ 于王旗子兵                | 氏名<br>ローマ字氏名          |                                   |      |            |                      |  |
|                        | メールアドレス               | Terres Mandal - Annual - Annual - |      | 1145       |                      |  |
|                        | 生年月日                  | 1992年7月3日                         | 性男儿  | 男          |                      |  |
|                        | 在学形態                  | 学部生                               | 在籍状況 | 在学中        |                      |  |
|                        | 学生所属                  | 美術学部/絵画学科/油                       | 插    |            |                      |  |
| ■学生在籍情報                |                       |                                   |      |            |                      |  |
| 学年                     | 1年                    |                                   | 在籍年次 | 1          |                      |  |
| 課程年度                   | 2011                  |                                   | 適用要件 | 進級要件(1年→2  | 供(1年→2年)             |  |
| 1.000                  | 2011年7月7日             | 1                                 | 立要同社 |            |                      |  |

同一学生の履修情報や成績情報を参照したい場合は、画面右上のボタンをクリックすることで履修情報や 成績情報参照画面に遷移します。

![](_page_28_Picture_0.jpeg)

本節では、教務システムの教員情報の更新について説明します。

自分自身の連絡先等の情報を参照および更新することができます。

第2章 機能説明編 4.教員情報

## ▶▶▶ 4.1 教員情報を更新する

## ▶▶▶▶ 4.1.1 機能概要

- (1) 自分自身の連絡先等の情報を参照および更新することができます。
- \*

更新可能な項目は、項目名の背景色が緑色となっています。項目名の背景色が青色の項目は教員からは更新できません。

第2章 機能説明編 4.教員情報 🔤

## \_\_\_\_\_\_\_ 4.1.2 教員情報更新方法

以下の手順で教員情報の更新を行います。

1 メニュー画面より、「教員情報の更新」をクリックします。

![](_page_30_Picture_5.jpeg)

### 2 更新したい項目に入力して「確認」ボタンをクリックします。

| 公元教員情報更新                       |                                               |       |       |          |       |  |
|--------------------------------|-----------------------------------------------|-------|-------|----------|-------|--|
| 変更したいデータを入力して確認<br>料は必須入力項目です。 | 変更したいデータを入力して確認ポタンをクリックしてください。<br>叫は必須入力項目です。 |       |       |          |       |  |
|                                |                                               |       |       |          |       |  |
| ■教員基本情報<br>**======            |                                               |       |       |          |       |  |
| 教員番号<br>(氏タ/ついギエ)              |                                               | · · · |       |          |       |  |
|                                |                                               |       |       |          |       |  |
| メールアドレス(半角50文字以内)              | [                                             |       |       |          |       |  |
| 雷託番号(半角17文字以内)                 |                                               | _     |       |          |       |  |
| 携帯電話番号(半角17文字以内)               | [                                             |       |       |          |       |  |
| ■教員在職情報                        |                                               |       |       | (1) with |       |  |
| 在職状況                           | 在職                                            |       | _     |          | 非常動講師 |  |
| 教職員種別<br>所属学科/専攻               | 非常勤教員<br>共通教育                                 | クリック  |       | 教職員所通    | 共通教育  |  |
| <b>  </b>    戻   る             |                                               |       | ока 2 | 19 129 K |       |  |

3 登録内容に変更がある項目は黄色の背景色で表示されます。入力内容に誤りがないか確認の上、「登録」ボタンをクリックします。

| 又是教員情報確認                                                                |           |       |      |         |  |  |  |  |  |
|-------------------------------------------------------------------------|-----------|-------|------|---------|--|--|--|--|--|
| 入力ノ修正したデータで登録します。<br>黄色で表示された項目が、修正された項目です。<br>内容を確認して登録ポタンをクリックしてください。 |           |       |      |         |  |  |  |  |  |
|                                                                         |           |       |      |         |  |  |  |  |  |
| ■教員基本情報                                                                 |           |       |      |         |  |  |  |  |  |
| 教員番号                                                                    |           |       |      |         |  |  |  |  |  |
| 氏名(フリガナ)                                                                |           |       |      |         |  |  |  |  |  |
| ローマ字氏名                                                                  |           |       |      |         |  |  |  |  |  |
| メールアドレス                                                                 |           |       |      |         |  |  |  |  |  |
| 電話番号                                                                    | 999999999 |       |      |         |  |  |  |  |  |
| 携帯電話番号                                                                  | 000000000 |       |      |         |  |  |  |  |  |
| ■教員在職情報                                                                 |           |       |      |         |  |  |  |  |  |
| 在職状況                                                                    | 在職        | 役職    | 非常   | 5肇力調義自帀 |  |  |  |  |  |
| 教職員種別                                                                   | 非常勤教員     | 教職員所属 | 共通   | 國教育     |  |  |  |  |  |
| 所属学科/専攻                                                                 | 共通教育      |       |      | ]       |  |  |  |  |  |
|                                                                         |           |       | ハリック |         |  |  |  |  |  |

## 4 正常に更新が完了すると、下記画面が表示されます。

| LiveCampus<br>Academic Affairs System |                                      |                               |                     |
|---------------------------------------|--------------------------------------|-------------------------------|---------------------|
| 教員情報 > 教員情報の更新 > 教員情報更新 > 教員情報確認      | > 教員情報更新完了                           |                               | Login User 伊沢 友和    |
|                                       |                                      |                               | タイムアウトまでおよそ1794秒です。 |
| <b>公</b> 表 教員情報更新完了                   |                                      |                               |                     |
|                                       |                                      |                               |                     |
|                                       |                                      |                               |                     |
|                                       | 教員情報の更新が完了し<br>更新内容を反映するために再度ログ      | ました。<br>「インしてください。            |                     |
|                                       |                                      |                               |                     |
|                                       |                                      |                               |                     |
|                                       | ▲ メニューへ戻る                            | )                             |                     |
|                                       |                                      |                               |                     |
|                                       |                                      |                               |                     |
| Copyrigh                              | 1 (c) 2004-2009 NTT DATA KYUSHU CORP | ORATION. All Rights Reserved. |                     |
|                                       |                                      |                               |                     |
|                                       |                                      |                               |                     |

教員情報の参照画面の右上にある「更新」ボタンをクリックしても、同様に教員情報の更新を行うことが できます。

![](_page_32_Picture_0.jpeg)

本節では、教務システムのシラバスについて説明します。

学生が履修登録を行う前に授業の内容を知りたいときは、シラバスを参照します。シラバスを参照することにより、どのような授業が開催されるかを学生が事前に知ることができます。 編集担当教員に設定されている授業科目に対して、シラバスの編集を行うことができます。

## ▶▶▶ 5.1 シラバスを作成する

### ▶▶▶▶ 5.1.1 機能概要

(1) 編集担当教員に設定されている授業科目に対して、シラバスの編集を行うことができます。

\*

シラバスの編集を行うことができる期間は、教務課・事務部職員にて設定した編集可能期間内のみとなります。
 シラバスの編集確定を行うと、教員からのシラバスの編集は行えなくなります。確定後に、再度編集が必要になった場合は、教務課・事務部職員に確定解除を依頼してください。

背景が青色の項目には時間割開講情報が表示されます。教員からの編集はできません。情報に誤りがある場合は、教務課・事務部職員へお問い合わせください。

## \_\_\_\_ 5.1.2 シラバス作成方法

以下の手順でシラバス作成を行います。

1 メニュー画面より、「シラバス作成」をクリックします。

![](_page_34_Picture_4.jpeg)

2 編集担当教員に設定されている授業科目の一覧が表示されます。確定状態が「未確定」のシラバスの中から任意の授業科目を選択し、科目名横のボタンをクリックします。

| LiveCampus<br>Academic Affairs Sys | stem           |              |            |    |    |            |                   | No.   |
|------------------------------------|----------------|--------------|------------|----|----|------------|-------------------|-------|
| シラバス関連 > シラバス作成 > :                | シラバス一覧         |              |            |    |    | Login User |                   |       |
|                                    |                |              |            |    |    | タイムアウトまでお  | 5よそ <b>3593</b> 秒 | です。印刷 |
| らうバスー覧                             | <del>us</del>  |              |            |    |    |            |                   |       |
| シラバスを作成したい料目名横の                    | )ボタンをクリックしてくださ | l, 1o        |            |    |    |            |                   |       |
|                                    |                |              |            |    |    |            |                   |       |
|                                    |                |              |            |    |    | クリック       |                   |       |
| 多个时间                               | 2 <u>ォルダ</u>   | <u>料目コード</u> | <u>料目名</u> | 11 | 教員 | 対象学年       | 開講学期              | 確定状態  |
| 授業計画書(シラバス)2011 造<br>形表現学部         | 芸貝             | 20800050     | 生涯学習概論     |    |    |            |                   | 未確定   |
| 授業計画書(シラバス)2010 造<br>形表現学部         | 学芸員            | 20800050     | 生涯学習概論     |    |    |            |                   | 確定済   |
| 4 戻る                               |                |              |            |    |    |            |                   |       |

![](_page_34_Picture_7.jpeg)

● シラバス一覧はタイトル、フォルダ、科目コードの昇順で表示されます。

## 3 シラバスを編集します。

#### 1.画面項目説明

| (目)シラバス作成                                                                    |                                                                                     |  |  |  |  |
|------------------------------------------------------------------------------|-------------------------------------------------------------------------------------|--|--|--|--|
| タイトル「 <b>授業計画書(シラバス</b><br>シラバスの詳細は以下となります<br>をクリックすると該当する項目<br>内容をすべて入力後、最下 | 02011 追形表現学部、フォルダ「芸員」 ◀━━━ [1]<br>す。<br>目を上書きすることができます。<br>下部の確定ボタンを押し、登録して下さい。 [2] |  |  |  |  |
| 確定後は内谷の移止は (***)                                                             |                                                                                     |  |  |  |  |
| ▲ 戻 る                                                                        |                                                                                     |  |  |  |  |
| 科日名                                                                          | 牛痒学習概論                                                                              |  |  |  |  |
| サブタイトル                                                                       |                                                                                     |  |  |  |  |
| 担当教員                                                                         | 下の担当教員を参照してください。                                                                    |  |  |  |  |
| 対象学年                                                                         | 間講学期                                                                                |  |  |  |  |
| 単位区分                                                                         | 単位数                                                                                 |  |  |  |  |
| 授業形態                                                                         |                                                                                     |  |  |  |  |
| 準備事項                                                                         |                                                                                     |  |  |  |  |
| 備考                                                                           |                                                                                     |  |  |  |  |
| 担当教員 🗾 🔶 [3                                                                  |                                                                                     |  |  |  |  |
| 授業のねらい 🕖                                                                     |                                                                                     |  |  |  |  |
| 授業の展開計画                                                                      |                                                                                     |  |  |  |  |
| 履修上の注意事項 🛃                                                                   |                                                                                     |  |  |  |  |
| 評価方法 💉                                                                       |                                                                                     |  |  |  |  |
| テキスト 🥒                                                                       |                                                                                     |  |  |  |  |
| 参考文献 💉                                                                       |                                                                                     |  |  |  |  |
|                                                                              |                                                                                     |  |  |  |  |
| ▲ 戻る                                                                         | <b>•</b> [4]                                                                        |  |  |  |  |

| 項目名          | 種類(桁数) | 説明                                                                                                    |
|--------------|--------|----------------------------------------------------------------------------------------------------|
| [1]タイトル、フォルダ | 表示     | シラバス一覧で選択した科目のタイトル名称とフォルダ名称を表示します。                                                                                           |
| [2]内容上書      | ボタン    | 他のシラバスの内容を⊐ピーします。<br>⊐ピー可能なシラバスは自身が編集担当教員となっているシラバス<br>のみとなっています。                                                            |
| [3]鉛筆        | ボタン    | 各項目のシラバス編集画面を表示します。                                                                                                    |
| [4]確定        | ボタン    | シラバス編集が完了したことを教務職員に通知します。<br>全ての項目の編集が完了した後でクリックしてください。<br>確定後は教員からの編集ができなくなります。<br>尚、入力項目のうち未入力の項目がある場合、エラーとなり確定は行<br>えません。 |

\*

#### 2.シラバスの編集

2-1.項目ごとに入力を行う場合

| シラバス修正                                                                                                    |
|----------------------------------------------------------------------------------------------------|
| 編集項目:被業のねらい                                                                                                    |
| 内容を編集して「登録」ボタンをクリックしてください。<br>※最大500文字まで入力可能です。                                                                  |
| この授業は「大学コンソーシアム八王子」の単位互換科目として、冬煙美術大学が他大学にも提供する正規授業です。木<br>ビル12階)で行います。他大学の学生のほか、いちょう量(八王子学園都市大学)の講座として市民にも公開します。 |
| クリック ( ) 金 録 図 開にる                                                                                               |

「鉛筆」ボタンをクリックすると、選択した項目の修正画面が別ウィンドウで表示されます。

選択した項目により入力方式が異なりますが、以下のような別ウィンドウが表示されますので、内 容を編集後、「登録」ボタンをクリックします。登録ボタンをクリックした時点で、編集した内容は システムに登録されます。

修正画面(別ウィンドウ)と、登録後のシラバス作成(参照)画面とは、使用されるブラウザや文字 フォントの違いで、改行位置が異なるなどレイアウトに差異が発生します。レイアウトの最終確認は、 シラバス作成画面で確認してください。

入力可能な文字数のチェックは、全角・半角共に1文字として行います。 ※改行を入力した場合、1文字でカウントされます。

#### 2-2.他シラバスの内容をコピーする場合

2-2-1.コピー元シラバスの検索

![](_page_36_Figure_11.jpeg)

「内容上書」ボタンをクリックすると、シラバス検索画面が表示されます。 検索条件を入力し、「検索」ボタンをクリックします。

2-2-2.コピー元シラバスの指定

| 「「」シラバス一覧              | -           |          |        |      |                |
|------------------------|-------------|----------|--------|------|----------------|
| シラバフ内容を上まさしたい料目をクリック   | リーズください。    |          |        |      | クリック           |
|                        |             |          |        |      |                |
|                        |             |          |        |      |                |
| 经企业                    | <u>フォルダ</u> |          | 1112   | 担当教員 | 対象学年 開講学期 確定状態 |
| 授美計画書(シラハス)2010 适形表現学部 | 子云貝         | 20800050 | 生涯字習磁論 |      | (              |
|                        |             |          |        |      |                |
| ▲ 戻 る                  |             |          |        |      |                |

検索条件に合致する授業科目のうち、自身が編集担当教員になっているシラバスが一覧表示され ます。その中からコピー元科目としたい科目の行をクリックします。

### <u>2-2-3.シラバスコピー後</u>

|            | 成<br>ガブスン2011 遠形表現学部、フォルダ「芸員」<br>ります。<br>る項目を上書きすることができます。<br>最下部の確定ボタンを押し、登録して下さい。<br>はできません。                                                                                                    | 蓉上書 |
|------------|----------------------------------------------------------------------------------------------------|-----|
| 科目名        | 生涯学習機論                                                                                                    |     |
| サブタイトル     |                                                                                                    |     |
| 担当教員       | 下の担当教員を参照してください。                                                                                                    |     |
| 対象学年       | 間講学期                                                                                                    |     |
| 単位区分       | 単位数                                                                                                    |     |
| 授業形態       |                                                                                                    |     |
| 準備事項       |                                                                                                    |     |
| 備考         | ·····                                                                                                    |     |
| 担当教員 🍠     |                                                                                                    |     |
| 授業のねらい 🥖   | 私たちの周川コよ、生涯学習という言葉で表わされる様々な学習とそれを成り立たせるための教育が宮まれてい<br>る。本授業では、生涯学習の概念とその思想や施業、生涯を通った学習の意義(公園、梅に社会教育における生<br>涯学習の概念や学習活動の実際、関連法規や対策・関連など、生涯学習を見解する」と心意な事項を講案する。<br>生涯学習をめぐる動向や身近な学習活動への関心を有て、学習者としての自覚と態度を持つことをめさす。 |     |
| 授業の展開計画 🍠  | 生涯学習・生涯教育、社会教育、学校教育、家庭教育:用語の解説、授業についての説明                                                                                                    |     |
| 履修上の注意事項 🛃 | これまで自分が体験してきた教育・学習を撮り返るとともに、今後の自分の生き方や学びを考えながら、生涯学<br>習や社会教育について具体的なイメージを形成できるよう、能動的に授業にのぞんでほよし、。                                                                                                    |     |
| 評価方法 🥕     | 期未試験: 70%<br>出席状況、授業への参加態度と貢献度、授業時ある。143課題のレポートの内容と提出状況: 30%                                                                                                    |     |
| テキスト 🝠     | 特に指定しない。適宜、プリントを配布する。                                                                                                    |     |
| 参考文献 🍠     | 授業内で紹介する。                                                                                                    |     |
| ▲ 戻 ろ      | コピー元の内容が反映<br>れます。                                                                                                    | 史さ  |

## 4 シラバスを確定します。

| 1 シラバス作用                                                                    | <sup>‡</sup> pus                                                                                                    |        |
|-----------------------------------------------------------------------------|----------------------------------------------------------------------------------------------------|--------|
| タイトル「授業計画書(シラ<br>シラバスの詳細は以下とない<br>▲をクリックすると該当す?<br>内容をすべて入力後、<br>確定後は内容の修正日 | が(ス)2011 遠形表現学部、フォルダ「芸員」<br>ります。<br>か相互を上書きすることができます。<br>最下部の確定ボタンを押し、登録して下さい。<br>はできません。                                                                                                    |        |
| ▲ 戻 る                                                                       |                                                                                                    | ▶ 内容上書 |
| 科目名                                                                         | 生涯学習概論                                                                                                    | 1      |
| サブタイトル                                                                      |                                                                                                    | 1      |
| 担当教員                                                                        | 下の担当教員を参照してください。                                                                                                    |        |
| 対象学年                                                                        | 間講学期                                                                                                    |        |
| 単位区分                                                                        | 単位数                                                                                                    |        |
| 授業形態                                                                        |                                                                                                    |        |
| 準備事項                                                                        |                                                                                                    |        |
| 備考                                                                          |                                                                                                    |        |
| 担当教員 🝠                                                                      |                                                                                                    |        |
| 授業のねらい                                                                      | 私たちの間川には、生涯学習という言葉で表わされる様々な学習とそれを成り立たせるための教育が営まれてい<br>る。本規築では、生涯学習の概念とその思想や施業、生涯を通した学習の意義と役割、特に社会教育によりな生<br>涯学習の概念や学習活動の実際、間違法規や説美・制度など、生涯学習を理解する」とや要求事項を講義する。<br>生涯学習をめぐる動向や身近な学習活動への関心を育て、学習者としての自覚と態度を持っことをめざす。 | -      |
| 授業の展開計画 🎤                                                                   | 生涯学習・生涯教育、社会教育、学校教育、家庭教育:用語の解説、授業についての説明                                                                                                    |        |
| 履修上の注意事項 🗾                                                                  | これまで自分が体験してきた教育・学習を振り返るとともに、今後の自分の生き方や学びを考えながら、生涯学<br>習や社会教育について具体的なイメージを形成できるよう、能動的に授業にのぞんではしい。                                                                                                    |        |
| 評価方法 🥕                                                                      | 期末記録: 70%<br>出席状況、授業への参加態度と貢献度、授業時あるいは課題のレポートの内容と提出状況: 30%                                                                                                    | -      |
| テキスト 🝠                                                                      | 特に指定しない。適宜、ブリントを配布する。                                                                                                    |        |
| 参考文献 🝠                                                                      | 授業内で紹介する。                                                                                                    |        |
| ▲戻る                                                                         | クリック                                                                                                    | -      |

全ての項目の編集完了後、内容を確定する場合は「確定」ボタンをクリックします。 入力項目のうち未入力の項目がある場合、エラーとなり確定は行えません。 確定処理を行うことで、学生へのシラバス公開が可能となります。 なお、確定処理を行ったシラバスは、以後編集ができなくなりますのでご注意ください。 (確定処理後に再度編集を行いたい場合は、教務職員が確定解除を行う必要があります。)

### **トトト** 5.2 シラバスを参照する

### ▶▶▶▶ 5.2.1 機能概要

(1) 現在作成中のシラバスも含め、すべてのシラバスを参照することができます。

![](_page_39_Picture_5.jpeg)

フリーワード検索では、スペースで検索語を区切って、最大3つまでの複合検索が可能です。
 フリーワードは中間ー致検索となっています。

### \_\_\_\_ 5.2.2 シラバス参照方法

以下の手順でシラバスを参照します。

1 メニュー画面より、「シラバス参照」をクリックします。

![](_page_40_Picture_5.jpeg)

## 2 参照したいシラバスの科目名等を入力して、「検索」ボタンをクリックします。

| LiveCan<br>Academic Aff | 1 <b>pus</b><br>fairs System                         |                                          | MENU DECOUT                  |                   |
|-------------------------|------------------------------------------------------|------------------------------------------|------------------------------|-------------------|
| シラバス関連 > シラハ            | 「ス参照 > シラバス検索                                        |                                          |                              | Login User        |
|                         |                                                      |                                          | 94.                          | ムアウトまでおよそ1785秒です。 |
| 国 シラバス                  | く検索                                                  |                                          |                              |                   |
| 検索条件を入力して<br>複数条件を指定した  | 「検索」ボタンをクリックしてくださ<br>場合は、AND検索にてよります。                | . Yo                                     |                              |                   |
| 金戻る                     |                                                      |                                          |                              |                   |
| 34FJU                   | ▼選択してください                                            | <b>X</b>                                 | ペリストから指定してくたき                | ۸                 |
| 7411.5                  | <ul> <li>▼湿沢してください ▼</li> <li>● サブフォルダを含む</li> </ul> |                                          | *リオから指定してくだれ                 | 3                 |
| 科目名                     |                                                      |                                          | ◆中留→取換表                      |                   |
| 把当教具名                   |                                                      |                                          | *中間一致快樂                      |                   |
| フリーワード                  |                                                      |                                          | *検索語をスペースで区切                 | って私をしてください(3つまで)  |
| 24 R 6                  | クリック                                                 |                                          | ЭF                           |                   |
|                         |                                                      | Copyright(C) 2004-2005 NTT DATA EYUSHU C | o. "Ind All rights reserved. |                   |

「フォルダ」コンボボックスは、タイトルが選択されると、選択したタイトルに登録されているフォルダ から選択できるようになります。

「サブフォルダを含む」のチェックボックスをチェックすると、選択したフォルダ配下のフォルダ内も検 索対象となります。

# 3 参照したいシラバスの科目名右のボタンをクリックします。

| LiveCampu<br>Academic Affairs | <b>1S</b><br>System        |              |               | E |      |            |          |          |
|-------------------------------|----------------------------|--------------|---------------|---|------|------------|----------|----------|
| シラバス関連 > シラバス参照               | > シラバス検索 > シラ              | ラバス一覧        |               |   |      | Login User | BNNNN    |          |
| シラバス一覧<br>シラバスを参照したい神日名       | う<br>「ひいろ」<br>横のボタンをクリックして | ください。        |               |   |      | タイムアウトまでお  | 5上そ3583秒 | ल्न. ििह |
| 24F.W                         | <u>フォルダ</u>                | <u>料目コード</u> | 科目名           |   | 担当教員 | 封象学年       | 間講学期     | 確定状態     |
| 授業計画書(シラバス)2012               | 美術学部,共通教育                  | 14200430     | 現代建築家論(環境)    | L |      | 1年         | 通年       | 未確定      |
| 授業計画書(シラバス)2012               | 美術学部-共通教育                  | 14200440     | 20世紀建築文化論(環境) | L |      | [年         | 通年       | 未確定      |
| 授業計画書(シラバス)2012               | 美術学部,共通教育                  | 14600150     | ベンチャー起業論      |   |      | 全学年        | 前期       | 未確定      |
| 授業計画書(シラバス)2012               | 美術学部-共通教育                  | 19800010     | 英語A1          |   |      | 1年         | 通年       | 未確定      |
| 授業計画書(シラバス)2012               | 美術学部-共通教育                  | 19800020     | 英語A1          | L |      | 1年         | 通年       | 未確定      |
| 授業計画書(シラバス)2012               | 美術学部,共通教育                  | 19800041     | 英語B1a         |   |      | 1年         | 通年       | 未確定      |
| 授業計画書(シラバス)2012               | 美術学部-共通教育                  | 19800042     | 英語B1b         | 1 |      | 1年         | 通年       | 未確定      |

# 4 選択したシラバスが表示されます。

| AND REPORT OF A DESCRIPTION OF | noyacem                                                                                                    |                                                                                                    |                                   |                       | 2     |
|--------------------------------|----------------------------------------------------------------------------------------------------|----------------------------------------------------------------------------------------------------|-----------------------------------|-----------------------|-------|
| マハス関連 > シマハス学校                 | 風 > シウハス検索 > シウハス一覧 > シ                                                                                                    | マハス参照                                                                                                    |                                   | ACLIPOLETELEZ MARKETE | 61    |
| 2 シラバス参照                       | ipus                                                                                                    |                                                                                                    |                                   |                       | ▲参昭 円 |
| タイトル「授業計画書(シラ<br>シラバスの詳細は以下とな  | <mark>が「ス)2012」、フォルダ「美術学部-共</mark> 通<br>ります。                                                                                                    | 教育」                                                                                                    |                                   |                       |       |
| 4 戻 る                          |                                                                                                    |                                                                                                    |                                   | A BRURL               | ]     |
| 泪名                             | 現代建築家論(環境)                                                                                                    |                                                                                                    |                                   |                       |       |
|                                |                                                                                                    |                                                                                                    |                                   |                       |       |
| 当教員                            |                                                                                                    |                                                                                                    |                                   |                       |       |
| 1余学年                           | 1年                                                                                                    | 間講学期                                                                                                    | 通年                                |                       |       |
|                                | 自由                                                                                                    | 単位数                                                                                                    | 4.0                               |                       |       |
|                                | 講義                                                                                                    |                                                                                                    |                                   |                       |       |
| 國際項                            |                                                                                                    |                                                                                                    |                                   |                       |       |
| いたい<br>「葉のねらい」                 | 明治期から戦後復興期、日本万国<br>弱への批判を、具体的な運動や建設<br>近代建築史(国内編)です。                                                                                                    | 尊覧会までの日本の近代建築の設立とその基<br>音作品を通して解説し、画像を使ってわかりやす                                                                                                    | た的な展開と、万博以後の近代建<br>くLR明します。ペーシックな |                       |       |
| 党軍の原始十画                        | 1.2017の点より<br>ことを思い対応人も思知として、<br>2.5年度い対応人も思知として、<br>2.5年度い対応人も思知として、<br>2.5年度い対応人も思知として、<br>2.5年度に参加について、<br>2.5年度に参加について、<br>2.5年度に参加について、<br>2.5年度の時代の、<br>2.5年度の時代の人のの登場まで、<br>3.5年度になった。<br>3.5年度の時代の人のの登場まで、<br>3.5年度の時代の人の登場まで、<br>3.5年度の日本のので、<br>3.5年度の日本ののので、<br>3.5年度の日本ののので、<br>3.5年度の日本ののので、<br>3.5年度の日本のので、 | 211023400<br>国大学部の活動<br>日本部の合規<br>「算量支払の登場<br>になって変なのたり」<br>近代で運動のたちり<br>近代で運動のたちり<br>近代で運動のたちり<br>近代で運動のたちり<br>モジニストの活動<br>モジニストの活動<br>日本からしかったうちょうトー<br>日本からしかったうちょうルースのイル<br>特徴と運動などろう<br>都定式展記す<br>都定式展記す<br>都定式展記す<br>本定して入放した思想<br>いたがの登録<br>したしたの登録<br>したしたの登録<br>したのから<br>したのため<br>したのから<br>したのから<br>したのから<br>したのから<br>したのから<br>したのから<br>したのから<br>したのから<br>したのから<br>したの登録<br>したの登録<br>したの<br>したの登録<br>したの登録<br>したの<br>したの<br>したの登録<br>したの<br>したの<br>したの<br>し<br>したの |                                   |                       |       |
| 影響上の注意事項                       | 特になし                                                                                                    |                                                                                                    |                                   |                       |       |
| 陌方法                            | レポートの評価が70%、出席数が20                                                                                                    | *5、講義への学習意欲が10%                                                                                                    |                                   |                       |       |
|                                |                                                                                                    |                                                                                                    |                                   |                       | 1     |
| キスト                            | ねし                                                                                                    |                                                                                                    |                                   |                       |       |

2.5.2 - 3

## 5 「参照URL」ボタンをクリックすると、参照URLダイアログを表示します。

![](_page_42_Picture_3.jpeg)

シラバス参照画面の参照 URL ダイアログを表示します。 参照 URL ダイアログに表示された URL(上図の赤枠内)をコピーして、 ブラウザの URL アドレス欄に貼り付けると、 LiveCampus にログインしなくても、該当シラバスを直接参照することができます。 学外のインターネットからも、参照 URL からシラバス参照が可能です。

参照 URL から参照可能なシラバスは、学生機能のシラバス参照と同じく、 学生公開期間内かつ確定済みのシラバスのみとなります。

※URL をマウスでドラッグして、「Ctrl」を押しながら「c」を押すとコピーできます。 ※参照 URL はシラバス科目毎に異なります。

![](_page_43_Picture_0.jpeg)

本節では、教務システムの授業連絡の設定について説明します。

授業連絡として、休講・補講・講義室変更・その他の連絡を履修者に対して通知することができます。 学生は事前にメールアドレスを登録しておくことで、これらの情報をメールで受け取ることもできます。

### ▶▶▶ 6.1 授業連絡を設定する

### ▶▶▶▶ 6.1.1 機能概要

- (1) 主担当教員もしくは副担当教員となっている授業科目の休講・補講・講義室変更・その他連絡を当該科目の履修者に対して通知することができます。
- (2) 事前にメールアドレスを登録している学生に対して、同一の内容をメールで通知することもできます。

![](_page_44_Picture_6.jpeg)

メールアドレスを登録していない学生には、メール通知されません。
 履修登録期間中の履修者や選択した授業科目を履修登録していない学生には、これらの情報は通知されません。

第2章 機能説明編 6. 授業連絡

## \_\_\_\_\_\_ 6.1.2 授業連絡設定方法

以下の手順で授業連絡の設定を行います。

1 メニュー画面より、「授業連絡の設定」をクリックします。

![](_page_45_Picture_5.jpeg)

2 任意の授業科目から通知したい内容に応じて、「休」「補」「講」「他」のいずれかのボタンをクリックします。

| Web掲示板 > 授業連絡の設定                                                                                       | > 授業連絡の設定                                                                               |                                                                                                   |     | Login | User 明石 正治                   |
|----------------------------------------------------------------------------------------------------|-----------------------------------------------------------------------------------------|---------------------------------------------------------------------------------------------------|-----|-------|------------------------------|
| 三 授業連絡の認                                                                                               | 定<br>Dus                                                                                |                                                                                                   |     | タイムアウ | トまでおよそ1792秒です。 <sup>印刷</sup> |
| 2010年度後期<br>授業連絡情報を設定してくださ<br>休休講設定補補講設定                                                               | い。<br>講 講義室変更設定 他                                                                       | その他連絡                                                                                             |     |       |                              |
| ▲ 戻 る                                                                                                  |                                                                                         |                                                                                                   |     |       | ◆ 学期切替                       |
| 月曜日                                                                                                    | 火曜日                                                                                     | 水曜日                                                                                               | 木曜日 | 金曜日   | 土曜日                          |
| 休補講他           1         (表示用)西洋の文化研究(AJ<br>クラス)<br>(表示・明石・(表示<br>講義積B207講義室)                          | クリック                                                                                    |                                                                                                   |     |       |                              |
| 2<br>限                                                                                                 | <ul> <li>休 補 請 他</li> <li>英語コミュニケーションⅣ(D)</li> <li>明石 正治</li> <li>講義棟B203講義室</li> </ul> | <ul> <li>休補請他</li> <li>比較文化研究I(AAクラス)</li> <li>明石正治</li> <li>講義棟B103講義室</li> </ul>                |     |       |                              |
| 3<br>限                                                                                                 | 休 補 講 他<br>英語コミュニケーションⅡ(E)<br>明石 正治<br>講義棟B203講義室                                       | 休         補         通           (表示用)アカデミック・ライティング I<br>(AAクラス)<br>明石 正治<br>人文棟A214覧習室         (A |     |       |                              |
| 4<br>限                                                                                                 |                                                                                         |                                                                                                   |     |       |                              |
| 休補講他           5         (表示用)ライティング I (AAS)           7         ラス)           明石正浩         講義棟B303濱習室 | 7                                                                                       |                                                                                                   |     |       |                              |

- ★「休」...休講通知を出したい時にクリックしてください。
- ★「補」...補講通知を出したい時にクリックしてください。
- ★「講」...講義室変更通知を出したい時にクリックしてください。
- ★「他」...その他の連絡事項がある時にクリックしてください。

第2章 機能説明編 6. 授業連絡

## 3 授業連絡の内容を登録します。

1-1.休講情報の場合

| 利目名<br>休講情報 | 休講設定<br>英語コミュニケーションIV(D)」<br>施え入力して確認ボタンをクリックしてください。 |  |
|-------------|------------------------------------------------------|--|
| 休講日         | 2011 ¥ 年 3 ¥ 月 11 ¥ 日       **全角500文字まで              |  |
| 通知          | ,<br>□ メールで通知する                                      |  |
|             | クリック 🕓 🦝 認 開ばる                                       |  |

休講日を入力して、「確認」ボタンをクリックしてください。 学生へメールでの通知も行いたい場合は「メールで通知する」にチェックしてください。

#### <u>1-2.補講情報の場合</u>

| 科目名補講情報 | 補講設定<br>英語コミュニケーションIV(D)」<br>あそ入力して確認ポタンをクリックしてください。 |
|---------|------------------------------------------------------|
| 補講日     | 2011 🗸 🛱 3 💌 月 11 🗸 🗄 🗐 1 💌 💌                        |
| 講義室     | ※全角50文字まで                                            |
|         | ※全角500文字まで                                           |
|         |                                                      |
| 備考      |                                                      |
|         |                                                      |
| 通知      | □ メールで通知する                                           |
|         | クリック 🕞 確認 🛛 閉じる                                      |

補講日と補講時限、補講を実施する講義室を入力して、「確認」ボタンをクリックしてください。 学生へメールでの通知も行いたい場合は「メールで通知する」にチェックしてください。

第2章 機能説明編 6. 授業連絡 🔤

#### 1-3.講義室変更情報の場合

| 講義室変更設定                                           |                                         |  |  |  |  |  |
|---------------------------------------------------|-----------------------------------------|--|--|--|--|--|
| 科目名「図法・製図(ネクラス)」<br>講義室変更情報を入力して確認ボタンをクリックしてください。 |                                         |  |  |  |  |  |
| 変更日                                               | 2011 🗸 年 6 💌 月 5 💌 日 🛄                  |  |  |  |  |  |
| 変更後講義室                                            | **全角50文字まで<br>                          |  |  |  |  |  |
|                                                   | **全角500文字まで                             |  |  |  |  |  |
| 備考                                                |                                         |  |  |  |  |  |
| 通知                                                | □ メールで通知する                              |  |  |  |  |  |
| Г                                                 | (○) (○) (○) (○) (○) (○) (○) (○) (○) (○) |  |  |  |  |  |
|                                                   |                                         |  |  |  |  |  |

講義室が変更になる授業日と変更後の講義室を入力して、「確認」ボタンをクリックしてください。 学生へメールでの通知も行いたい場合は「メールで通知する」にチェックしてください。

#### 1-4.その他連絡情報の場合

|          | その他連絡設定<br>Cooding us                              |       |  |
|----------|----------------------------------------------------|-------|--|
| 科目<br>その | 名「英語コミュニケーションIV(D)」<br>他連絡情報を入力して確認ボタンをクリックしてください。 |       |  |
|          | weeson+====                                        |       |  |
|          | **至两500支于まで                                        |       |  |
| 備考       |                                                    |       |  |
|          |                                                    |       |  |
| 通知       | □ メールで通知する                                         |       |  |
|          | クリック 🕞 産 総                                         | ◎ 閉じる |  |

選択した授業科目を履修している学生に対して連絡したい情報を入力して、「確認」 ボタンをクリックして ください。

学生へメールでの通知も行いたい場合は「メールで通知する」にチェックしてください。

4 設定確認画面で、メール送信対象者を選択して、「登録」ボタンをクリックします。

| 料目名「時間書」<br>以下の内容で。 | <b>構設定確認</b><br>テスト科目(A)」<br>t3しければ登録ボタンをクリックしてください。                      |
|---------------------|---------------------------------------------------------------------------|
| 休講日                 | 2011-02-19                                                                |
| 備考                  | テスト休講設定                                                                   |
| 通知                  | メールで通知する                                                                  |
| メール送信対象             |                                                                           |
| ✓ 学生:               |                                                                           |
| 04/6501             |                                                                           |
| 0773105             | 1 and Microsol and                                                        |
| 0875504             | 7 (2017) (2017)                                                           |
| tengaku1            | 44.00 kpc #3                                                              |
| クリ                  | リック 🔁 録 🖾 戻 る                                                             |
|                     | Copyright (c) 2004-2009 NTT DATA KYUSHU CORPORATION. All Rights Reserved. |

「メールで通知する」にチェックした場合、メール送信対象者を選択できます。

該当科目を履修登録している学生の一覧の中で、メールアドレスを登録していない学生のみチェックボックスが非活性となっており、チェックできない状態となっています。

初期表示画面ではメールアドレスを登録済みの全ての学生にチェックが付いていますので、メール通知が 不要な学生のチェックを外してください。

| <b>泛</b> 授業連絡設定完了                                                         |
|---------------------------------------------------------------------------|
| 授業連絡情報の設定が完了しました。                                                         |
| ※以下の学生はメール送信に失敗しました。※                                                     |
| メール未送信者<br>学生番号 学生氏名                                                      |
| 08755047                                                                  |
| ◎ 開じる                                                                     |
| Copyright (c) 2004-2009 NTT DATA KYUSHU CORPORATION, All Rights Reserved. |

5 設定完了画面で、メール送信結果を確認できます。

「メールで通知する」にチェックし、メール送信対象者のうち、メール送信に失敗した学生が存在した場合、 上記のような画面が表示されます。

第2章 機能説明編 6. 授業連絡

## \_\_\_\_\_ 6.1.3 授業連絡取消方法

以下の手順で授業連絡の設定を行います。

1 メニュー画面より、「授業連絡の参照/取消」をクリックします。

![](_page_49_Picture_5.jpeg)

2 授業連絡一覧から取り消したい授業連絡の「消しゴム」ボタンをクリックします。

| 現<br>型<br>全て | 授業連絡の参                                                                    |             |                                |       |      |             |                   |            |        |        |                |
|--------------|---------------------------------------------------------------------------|-------------|--------------------------------|-------|------|-------------|-------------------|------------|--------|--------|----------------|
|              | <u>種別</u>                                                                 | <u>科日番号</u> | <u>料目名</u>                     | 252名  | 曜日時限 | 担当教員        | 講義室               | 封象日        | 対象時限   | 対象講義室  | 備考             |
| -            | 休講                                                                        | 88888888    | 時間割テスト科目                       | A     | 月1   | 1110010-000 |                   | 2011-02-19 |        |        | テスト休講設定        |
| **           | 議室変更                                                                      | 05181200    | (表示用)自然地理学特論                   | AAクラス | 月4   | 0.000       | 講義棟B105講義<br>室    | 2011-02-23 |        | テスト講義室 | テスト講義室変更<br>連絡 |
| -            | 油語                                                                        | 30044000    | (表示用)環境科学と人間教育 - 地域<br>からの省察 - | AAクラス | 火2   | 0.000       | 講義棟B208講義<br>室    | 2011-02-28 | 2 (後半) | テスト講義室 | テスト補講連絡        |
|              | その他連絡                                                                     | 34214000    | (表示用)原子物理学特論                   | AAクラス | 火3   | 0.000       | 物理教員実験室<br>(C610) |            |        |        | テストその他連絡       |
|              | Copyright (c) 2004-3009 NTT DATA KYUSHU CORPORATION. All Rights Reserved. |             |                                |       |      |             |                   |            |        |        |                |

初期表示画面では、当日以降の授業連絡のみ表示されます。

当日以前の授業連絡を参照したい場合は、画面左上の「全ての授業連絡情報」リンクをクリックしてください。

3 取り消したい授業連絡が選択した授業連絡で誤りがないか確認の上、「削除」ボタンをクリックします。

| その他連絡削除確認 |                                                     |  |  |  |
|-----------|-----------------------------------------------------|--|--|--|
| 以下の授業連    | 刊が丁何達子行調(AA2フス)」<br>絡を削除します。よろしければ削除ボタンをクリックしてください。 |  |  |  |
| 備考        | テストその他連絡                                            |  |  |  |
| 通知        |                                                     |  |  |  |
| [         | クリック (公削)除 図 閉じる                                    |  |  |  |

4 削除完了画面に遷移します。

| <b>ビー授業連絡削除完了</b><br>「「「」」<br>「」」<br>「」」<br>「」」<br>「」」<br>「」」<br>「」」 |
|----------------------------------------------------------------------|
|                                                                      |
| 授業連絡情報の削除が完了しました。                                                    |
|                                                                      |
| 図開にる                                                                 |